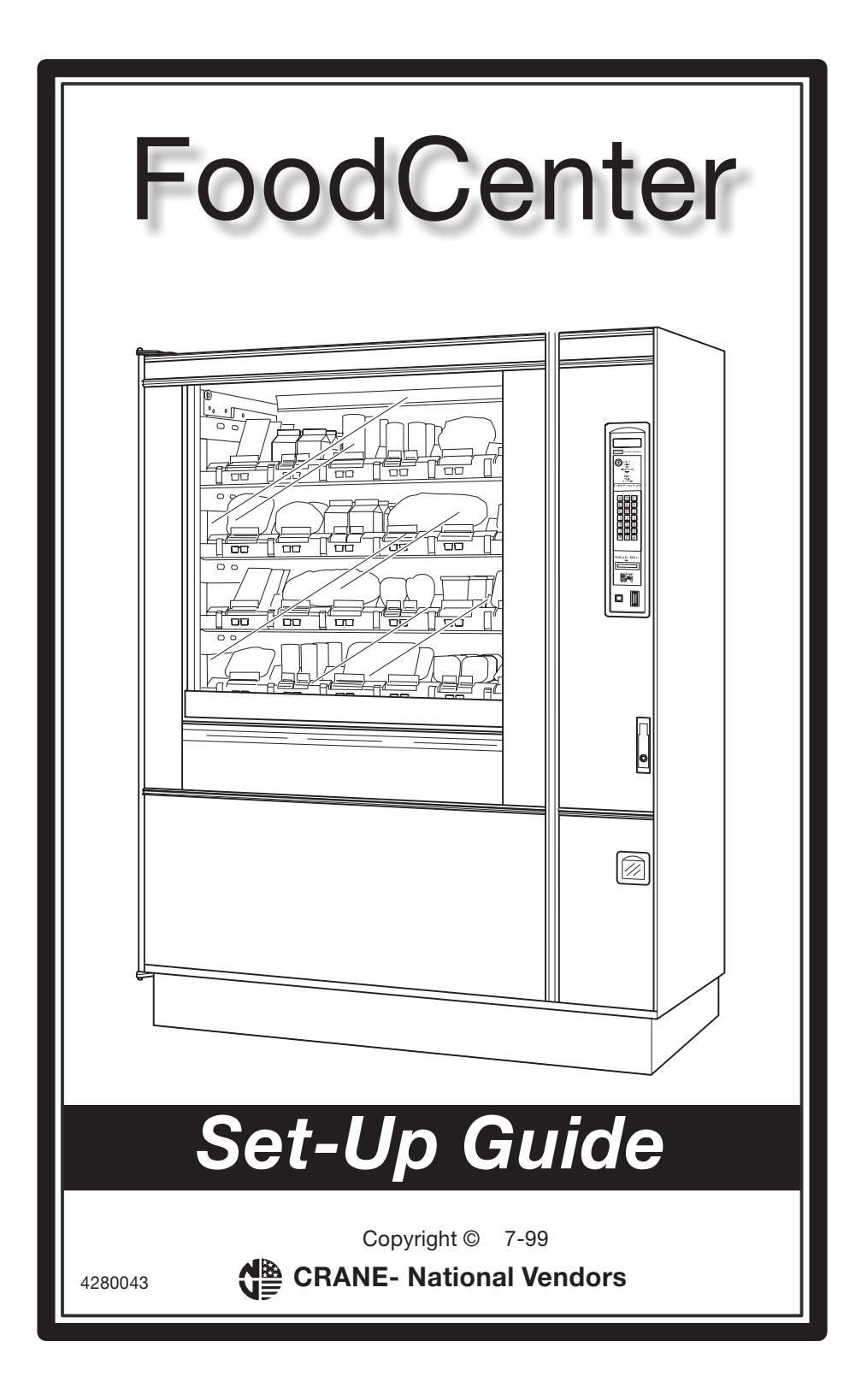

This machine has been engineered to our own rigid safety and performance standards. It has been designed to comply with sanitation and health guidelines recommended by the Automatic Merchandising Health-Industry Council (AMHIC) and it conforms with all other NAMA safety recommendations.

This machine has been manufactured in accordance with the safety standards of both Underwriter's Laboratories and the Canadian Standards Association. To maintain this degree of safety and to continue to achieve the level of performance built into this machine, it is important that installation and maintenance be performed so as to not alter the original construction or wiring and that replacement parts are as specified in the <u>Parts Manual</u>. Your investment in this equipment will be protected by using this <u>Operator's Guide</u> and the <u>Parts Manual</u> in your operation, service and maintenance work. By following prescribed procedures, machine performance and safety will be preserved.

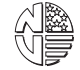

Copyright © 11-98 National Vendors A Division of Crane Co

FoodCenter Setup Guide

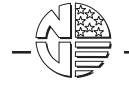

# TABLE OF CONTENTS

| SECTION I. SET-UP                                | 1        |
|--------------------------------------------------|----------|
| Initial Set-Up                                   | 1        |
| Unpack and Inspect                               | 1        |
| Electrical Utility Requirements                  | 1        |
| Position the Merchandiser                        | 2        |
| Connect the Merchandiser to Utilities            | 2        |
| Level the Merchandiser                           | 2        |
| Install the Door Lock (Optional)                 | 3        |
| Home the Drive Shaft Channels                    | 3        |
| Install the Coin Mechanism                       | 4        |
| Open Tray Interlocks                             | 5        |
| Install Trays                                    | 6        |
| Install the Hatch Shell                          | 7        |
| Prepare the Merchandiser for Vending             | 8        |
| 1. Set Up the Bill Validator                     | 9        |
| 2. Install Selection and Price Labels            | 9        |
| 3. Set Prices                                    | 9        |
| 4. Set the Time                                  | 9        |
| 5. Adjust Trays to Fit the Product to Be Loaded  | 9        |
| 6. Load Product in the Merchandiser              | 9        |
| 7. Perform Test Vends to Verify Proper Operation | 9        |
| SECTION II. PROGRAMMING                          | 10       |
| The Displays                                     | 11       |
| The Function Keys                                | 11       |
| Other Keys                                       | 11       |
| Control Panel Switch Functions Explained         | 12       |
| Programming Flow Charts                          | 13       |
| Programming Procedures                           | 17       |
| Galii Access to the Supervisor Code              | 17       |
| Enter a New Supervisor Code                      | 1/       |
| LUCK OF UTHOCK MODE OF Payout Keys               | 10       |
| Lock or Uplock Data Clearing Access              | 10       |
| Soloct Drinter Paud Date                         | 19       |
| Select Coin Mochanism                            | 20       |
| Select Cull Methods and Options                  | 20       |
| Select Display Language                          | 21       |
| Select Card Reader and Options                   | 22       |
| Select Monetary Ontions                          | 23       |
| Set Un Winner Mode                               | 25       |
| Set Tomperature                                  | 2J<br>26 |
| View Software Version                            | 20       |
| Set the Time of Day                              | 20       |
| Set the Day of the Week                          | 27       |
| Set Month Day and Vear                           | 27       |
| Set Time of Day Inhibited Vending                | 20<br>20 |
| Set Time-of-Day Inflibited Vending               | 20<br>28 |
| Set Time-of-Day Lice vending                     | 20<br>20 |
| Time Interval Editing                            | 20<br>20 |
| Select a Standby Message                         | ∠7<br>21 |
| Select a Standby Message                         | 21       |
| Select all Out-OF-Selvice Iviessaye              |          |
| Select a Freevend Message                        | 22       |

4280043

July, 1999

# FoodCenter Setup Guide

| Edit Custom Messages                            | 22 |
|-------------------------------------------------|----|
| View Machine Temperature                        |    |
| Payout Coins                                    |    |
| Set Prices and View Maximum/Minimum Prices      | 36 |
| Block or Unblock Selections                     |    |
| View Nonresettable Sales and Vend Data          |    |
| View Nonresettable Sales and Venu Data          |    |
| View Total Daid Salos                           |    |
| View Total Paid Vends                           |    |
| Cloar All Desattable Data                       |    |
| Clear Daid Salos Data Only                      | 20 |
| View Amount in Coin Roy                         |    |
| View Amount in Volidator                        |    |
| View Freevend Sales by Time Interval            | 40 |
| View Piecevent Sales by Time Interval           | 40 |
| View Discount Sales by Time Interval            |    |
| View Misson                                     |    |
| View Winners                                    |    |
| View Time Data                                  |    |
| View Total Unpaid Sales                         |    |
|                                                 |    |
| View Number of Test Vends                       |    |
|                                                 |    |
| Test Vend Selections and Verify Credit Added    | 45 |
| Test the Display                                |    |
| lest the Elevator                               |    |
| Test the Solenoids                              |    |
| Test the Tray Motor                             |    |
| Test the Door Lock                              |    |
| Test the Door Motor                             |    |
| Test the Counter Wheel                          |    |
| Download Data to a PDCD                         | 49 |
| View Diagnostic Messages                        | 50 |
| Set Freevend Options                            | 52 |
| SECTION III AD ILISTMENT AND REMOVAL PROCEDURES | 53 |
| Adjusting Trave for Tilt Dullout                |    |
| Adjusting Product Dividers                      |    |
| Coupling Two Modules to Vend Tagether           | 55 |
| Fray Cover Assembly Removal                     |    |
| Fray Modulo Romoval and Poplacomont             |    |
| Product Balt Demoval and Deplacement            |    |
| Toduct beit Removal and Replacement             |    |
| SECTION IV. CLEANING, SANITATION, AND SERVICE   | 65 |
| ntroduction                                     | 65 |
| Daily Service Procedures                        |    |
| Daily Cleaning and Sanitation Procedures        |    |
| Neekly Service Procedures                       |    |
| Neekly Cleaning and Sanitation Procedures       | 67 |
| Vonthly Service Procedures                      |    |
| Cleaning the Coin Validator and Coin Chute      | 67 |
| Cleaning the Bill Validator                     | 68 |
|                                                 |    |

4280043

|            | FoodCenter Setup Guide                      |
|------------|---------------------------------------------|
| SECTION V. | PREPARING THE MERCHANDISER FOR TRANSPORT 69 |
| INDEX      | Index - 1                                   |

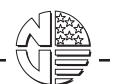

### SPECIFICATIONS

| DIMENSIONS:                               | Height - 183 cm (72 in.)<br>Width - 142.2 cm (56 in.)<br>Depth - 109.2 cm (43 in.)            |
|-------------------------------------------|-----------------------------------------------------------------------------------------------|
| WEIGHT:                                   | 623.7 kg (1375 lbs.)                                                                          |
| ELECTRICAL<br>(U.S.):<br>(INTERNATIONAL): | 115 Volts AC, 60 Hertz, 12 Amps, Single Phase<br>230 Volts AC, 50 Hertz, 7 Amps, Single Phase |
| REFRIGERATION:                            | Compressor - 1/3 hp<br>Refrigerant - 134a<br>Charge - 311 g (11 oz.)                          |
| MISCELLANEOUS:                            | Minimum ambient temperature 5° C (41° F)<br>Maximum ambient temperature 32° C (90° F)         |

FOR INDOOR USE ONLY

July, 1999

Page iv

FoodCenter Setup Guide

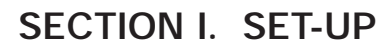

### **INITIAL SET-UP**

### CAUTION

Do not connect the machine power cord or attempt to operate the merchandiser before it is completely inspected and the power supply is checked for proper voltage and grounding.

#### UNPACK AND INSPECT

Verify the model and part numbers with the merchandiser invoice or freight bill. Immediately report any shortage or discrepancy to the carrier.

Remove and save all shipping and packing materials until a thorough inspection has been completed.

Examine the merchandiser for dents, scratches, or other damage resulting from improper handling. If any shipping damage is detected, file an immediate claim with the carrier.

### **Electrical Utility Requirements**

This merchandiser is supplied with a service cord for the country of use and is terminated in a grounding type plug. The wall receptacle used for this merchandiser must be properly polarized, grounded, and of the correct voltage. Operating the merchandiser from a source of low voltage will **VOID YOUR WARRANTY**. Each merchandiser should have its own electrical circuit and that circuit should be protected with a circuit breaker or fuse conforming to local regulations.

**Voltage Check** - Place the leads of a voltmeter across the LINE (LIVE) and NEUTRAL terminals of the wall receptacle. The voltmeter should indicate 110-130 volts ac for 120 volt, 60 Hz locations, or 220-240 volts ac for 230 volt, 50 Hz locations.

**Polarity Check** - Place the leads of a voltmeter across the LINE (LIVE) and GROUND terminals of the wall receptacle. The voltmeter should indicate 110-130 volts ac for 120 volt, 60 Hz locations, or 220-240 volts ac for 230 volt, 50 Hz locations.

**Noise Potential Check** - Place the leads of a voltmeter across the NEUTRAL and GROUND terminals of the wall receptacle. The voltmeter should indicate 0 volts ac. A measurement greater than 1.5-2.0 volts ac could result in problems for the merchandiser's electronic circuitry caused by electrical noise.

Any deviation from these requirements could result in unreliable performance from your merchandiser.

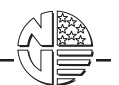

### POSITION THE MERCHANDISER

You can position this merchandiser anywhere in a bank of machines, even on the end. Leave room in front of the merchandiser for the door to open freely, and at least 6 inches behind the merchandiser for air flow to the compressor.

### CONNECT THE MERCHANDISER TO UTILITIES

- 1. Set the MAIN POWER switch to the OFF (down) position.
- 2. Connect the merchandiser to the power source.

### LEVEL THE MERCHANDISER

- 1. Place a spirit level on the top front edge of the cabinet with the door fully closed. Adjust the front legs only until the merchandiser is reasonably level.
- 2. Hold the door open about four inches.

### WARNING

# To help avoid personal injury, have an assistant hold the merchandiser while you adjust the leg levelers.

- 3. Adjust the back legs so that the back leg leveler on the hinge side is off the floor just enough so a piece of paper can slide under it with a bit of resistance.
- 4. For proper weight distribution on all four legs, raise the back leg on the hinge side by unscrewing the leveler 1<sup>1</sup>/<sub>2</sub> turns.

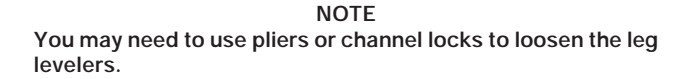

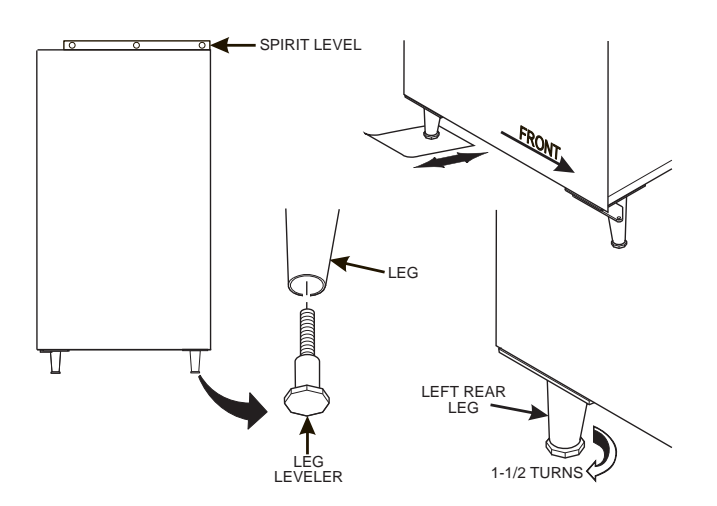

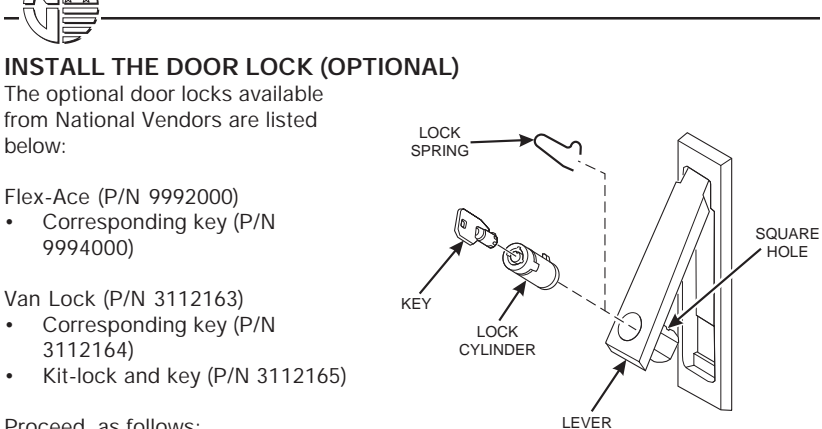

FoodCenter Setup Guide

HOLE

Proceed as follows:

- 1. Remove the lock spring.
- 2. Depress the lock pin and push the lock cylinder into the lever until the pin snaps into place.
- Test lock the mechanism with the key. 3.

### HOME THE DRIVE SHAFT CHANNELS

The drive shaft channels must be in a horizontal position before the trays can be installed. If they are not, perform the following steps:

- 1. Open the monetary compartment. If the merchandiser is equipped with the optional door lock, the key will be in the coin return receptacle.
- 2. Set the MAIN SWITCH to the ON position. The tray motor should run, moving the drive shaft couplings to the horizontal position.

#### WARNING

If it is necessary to check the merchandiser with power ON and the door or monetary compartment interlock switch either depressed or pulled out, keep clear of the elevator and wiring to avoid possible injury or electrical shock.

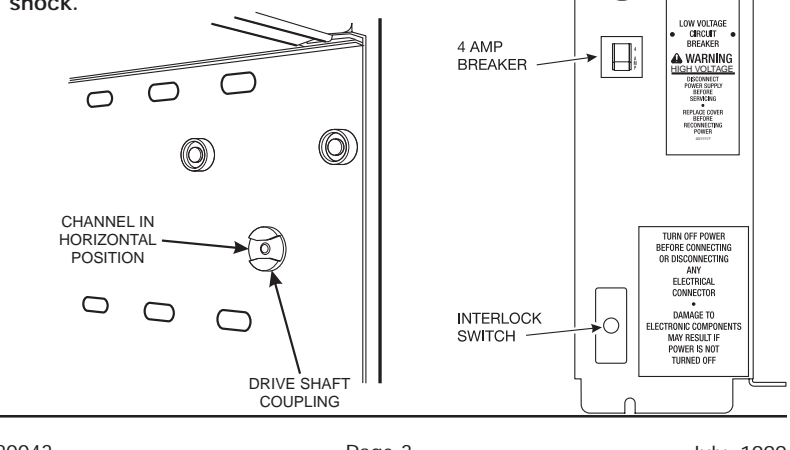

20 AMP

SWITCH

20 AMP BREAKER

4280043

```
Page 3
```

July, 1999

MAIN Switch

MAIN CIRCUIT BREAKER

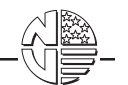

### INSTALL THE COIN MECHANISM

CAUTION

Set the main power switch to OFF before installing the coin mechanism.

COIN

- 1. Refer to the instructions provided with the MOUNTING coin mechanism and remove the coin SCREWS validator assembly.
- 2. Loosen the coin mechanism mounting screws on the merchandiser to stand MECHANISM off about 1/8" (0.3 cm).
- 3. Place the coin mechanism in location with key holes over the three mounting screws.
- 4. Tighten the mounting screws and reinstall the coin validator assembly.
- 5. Connect the coin mechanism power input plug with the power supply connector in the merchandiser.
- Route the coin mechanism harness under 6. the cable clamp and tighten screws.
- 7. If your coin mechanism is a MARS 6000 or TRC 6010 XV, set the high quarter switch as shown, then continue. If your coin mech is another model, disregard this step. Continue.
- 8. If not already plugged in, plug the power cord into the electric outlet and turn the main power switch ON.

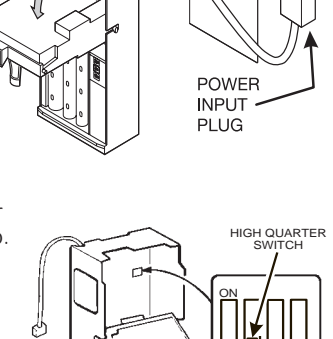

Press once. Press and press

FDIT until either **DUNB MECH** or **MDB MECH** is displayed (depending upon

which coin mech type you have).

- 10. If you chose *MDB MECH* in the previous step, skip to step 10 and perform the rest of this procedure. If you chose **DUNB NECH** in the previous step, fill the coin tubes with coins. Make sure the coins are not shingled. You are now finished setting up your coin mech. Do not perform the the rest of this procedure.
- EXIT until the standby message is displayed, then press 11. Press
- 12. Insert at least 20 coins of each denomination through the coin chute. Continue to fill the coin tubes either through the coin chute or the tops of the tubes.
- 13. Visually check the coin tubes to make sure coins are not shingled.

July, 1999

9.

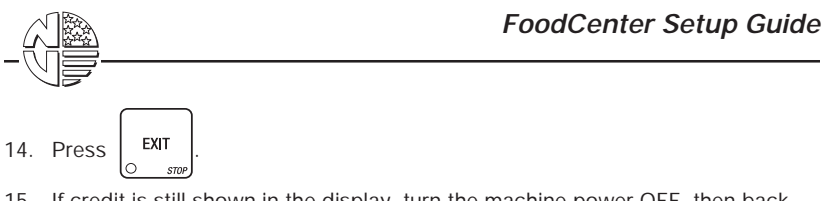

15. If credit is still shown in the display, turn the machine power OFF, then back ON.

### **OPEN TRAY INTERLOCKS**

Four tray interlocks are located on the left wall of the food compartment; one interlock for each food tray. These interlocks are designed to assure that the food trays are fully pushed into the food compartment for proper merchandiser operation. They are also designed to prevent accidental breakage of the display door glass.

When a food tray is pulled partially or all the way out of the food compartment, the tray interlock cam for that tray is flipped to the open position, thereby locking the display door in the open position. The display door must be fully opened before the tray interlock cams can be flipped to the open position.

All tray interlock cams are factory set in the locked position. Before a food tray can be inserted, the tray interlock cam for that tray must be in the open position. Use a screwdriver to flip each of the four tray interlock cams to the open position.

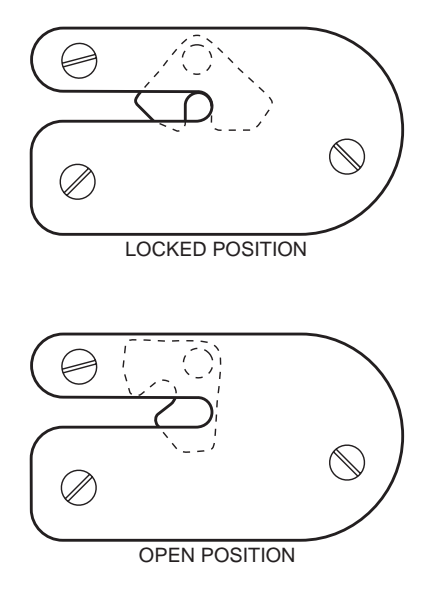

### INSTALL TRAYS

Check to see that the drive shaft coupling bar on the right side of the food tray is locked in the horizontal position.

### WARNING

The food tray assemblies weigh approximately 60 lbs. (27.4 kg.). DO NOT attempt to install or remove a food tray without assistance.

Lift the food tray assembly to a horizontal position so that the left and right slide channels are aligned with the rollers on the food compartment walls. Slide the tray into the merchandiser until it stops.

NOTE

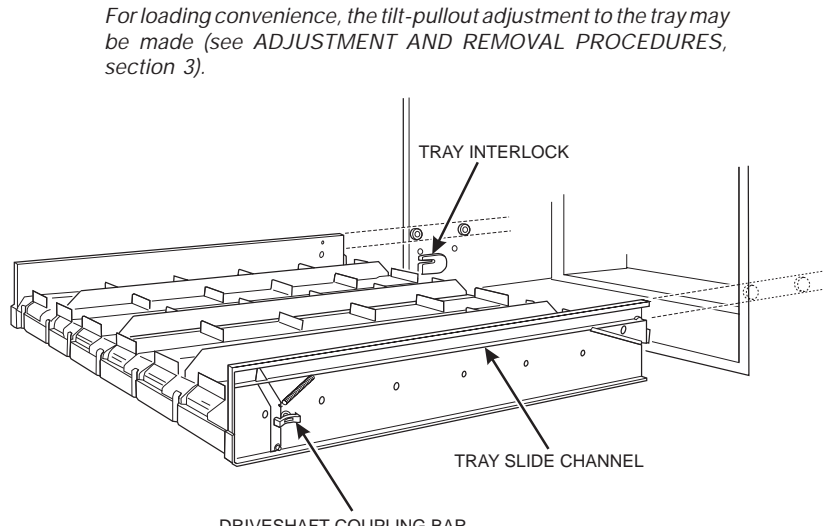

DRIVESHAFT COUPLING BAR HELD IN HORIZONTAL POSITION

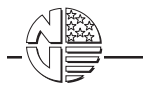

### INSTALL THE HATCH SHELL

- 1. Locate the locking rod within the cabinet hatch channels on the back of the merchandiser. Remove tape and pull out the rod.
- 2. Attach the hatch shell by inserting the shell fingers over the rod at the top of the cabinet.

#### WARNING The hatch shell weighs approximately 80 lbs. (36.3 kg.), requiring two people for installation.

- 3. Swing the shell down so the shell channels fit flush between the cabinet hatch channels.
- 4. Insert the straight end of the locking rod into the shell and cabinet channels until the bent end of the rod is in line with the oblong hole.
- 5. Remove the nut from the locking rod and rotate the rod inside the cabinet.
- 6. Open the monetary compartment and securely reattach the nut.
- 7. Check to see that the shell is sealed tightly to the cabinet.

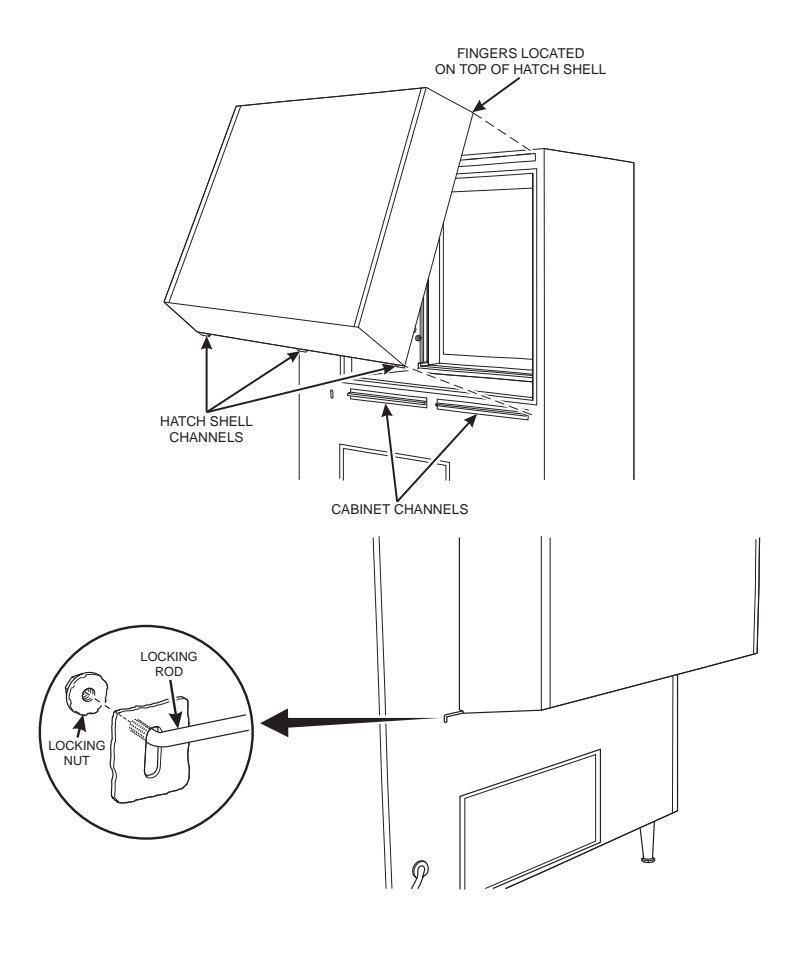

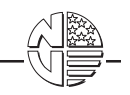

### PREPARE THE MERCHANDISER FOR VENDING

This part contains step-by-step instructions for getting your merchandiser ready to work. For best results, familiarize yourself with the sequence of steps and read the instructions for each job. Refer to the figure below to help you identify the major components of your merchandiser.

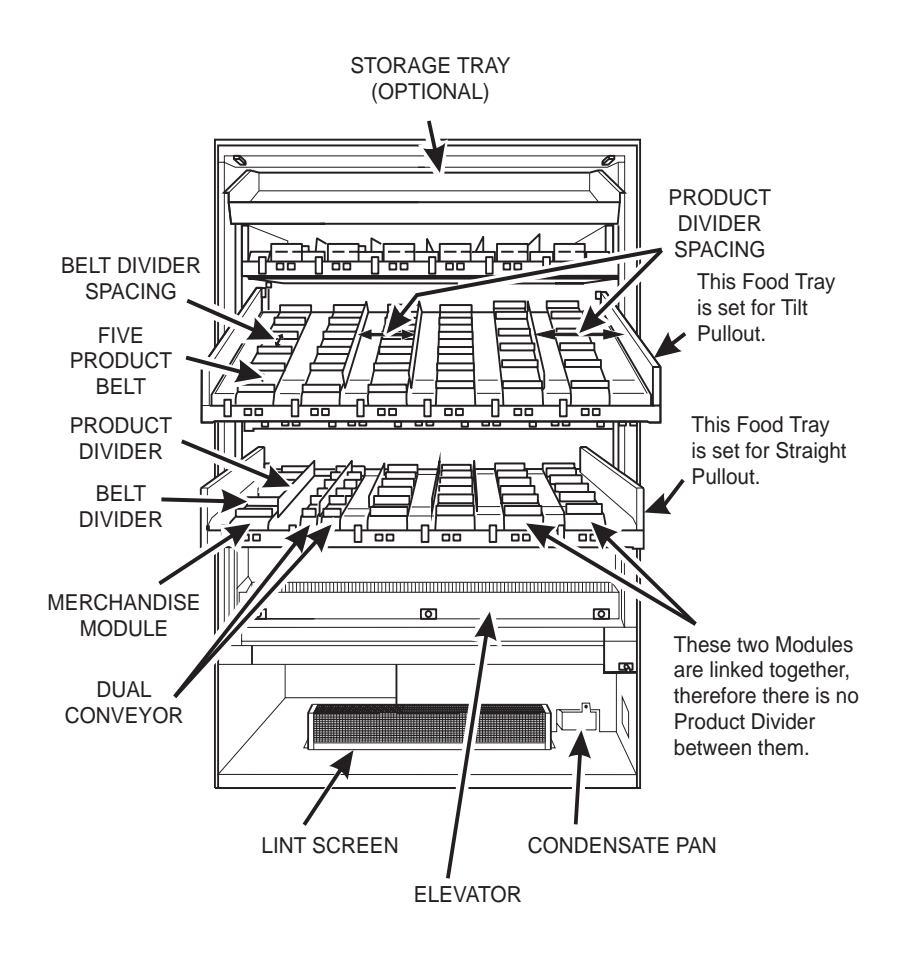

July, 1999

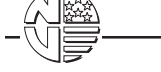

### 1. Set Up the Bill Validator

Follow the steps given in "SELECT BILL VALIDATOR AND OPTIONS", section 2.

### 2. Install Selection and Price Labels

A variety of selection and price labels are packaged in a plastic bag that is located in the monetary compartment.

Insert the appropriate labels into the slots in front of each belt as shown.

When modules are coupled together to vend one product, insert the selection and price labels in the left hand module slots. Insert blank labels in the right hand module slots.

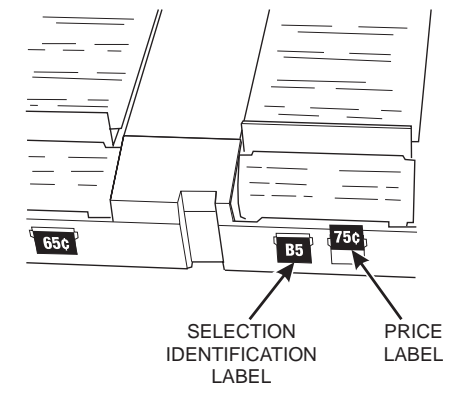

### 3. Set Prices

Follow the steps given in"SET PRICES", section 2.

### 4. Set the Time

Follow the steps given in "SET THE TIME OF DAY", "SET THE DAY OF THE WEEK", and "SET MONTH, DAY, AND YEAR", section 2.

### 5. Adjust Trays to Fit the Product to be Loaded

Follow the steps given in "ADJUSTING PRODUCT DIVIDERS" and "COUPLING TWO MODULES TO VEND TOGETHER", section 3.

NOTE Do not load products until the machine temperature is 45° F (7° C) or less.

6. Load Product in the Merchandiser

### 7. Perform Test Vends to Verify Proper Operation

Follow the steps given in "TEST VEND SELECTIONS AND VERIFY CREDIT ADDED", section 2.

Programming

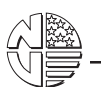

# SECTION II. PROGRAMMING

Some setup, test, and maintenance operations are computer controlled. The control panel switches (see figure 1) and the selection panel switches (see figure 2) regulate these operations.

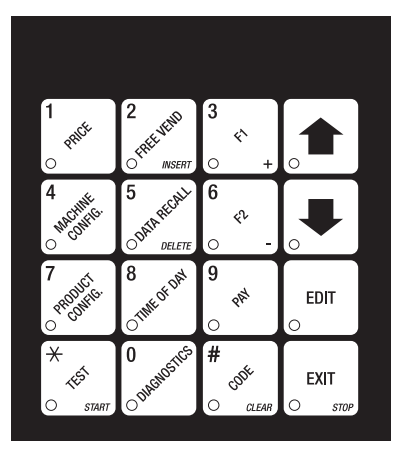

Figure 1. Control Panel

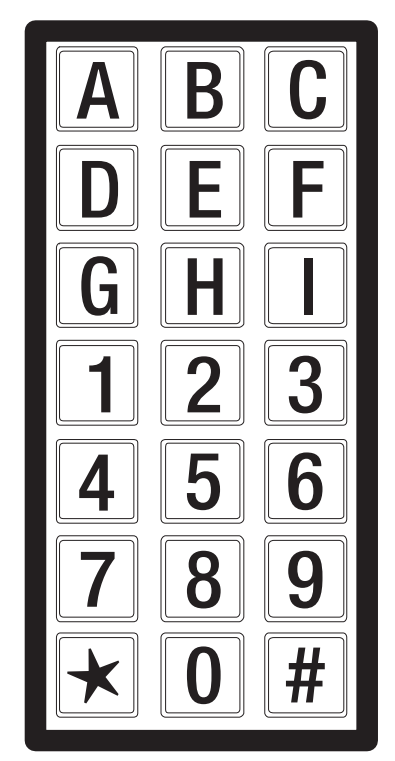

Figure 2. Selection Panel

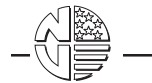

# The Displays

The 10-character display performs two functions, and is referred to in this book as "the display":

- 1. It shows the customer's selection and how much credit is in the machine, as well as the ready, service, and time of day messages.
- 2. It provides information and feedback to the service person during maintenance.

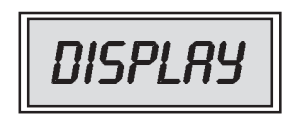

# **The Function Keys**

The keys on the control panel can be used for up to three things:

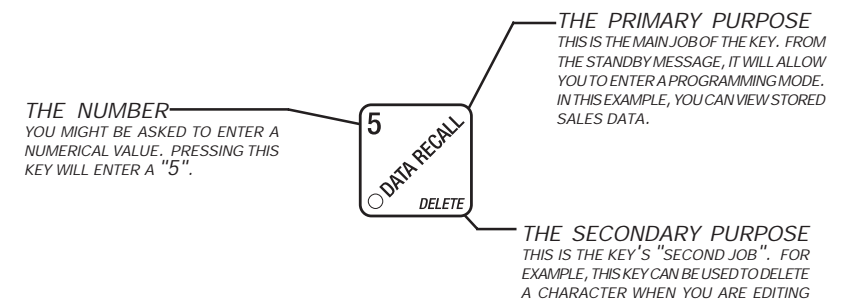

# **Other Keys**

The MOVEMENT keys on the control panel let you move inside a mode, and back and forth between modes. To see how these keys let you move around, study the flow diagram on the next page.

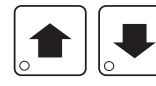

The up and down arrow keys are your "legs", which let you move up and down the list of tasks. These keys are what let you <u>continue</u> from one step to the next in programming procedures.

CUSTOM MESSAGES.

EDIT

This is your "activate" or "choose" key. It "opens a door" to additional information and lets you begin a programming task once you are inside of a mode. Sometimes, it is used as a toggle switch to show you your choices during a programming task.

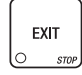

This is your "end" key. Pressing it one or more times will move you back to the start of the mode, or all the way back to the standby message.

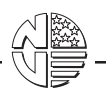

# **Control Panel Switch Functions Explained**

Each of the control panel switches has one or more jobs to do. This list will give you a short overview of those jobs.

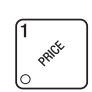

Press this button to put your machine into the Price Setting mode. You can see maximum and minimum machine prices, and change prices for entire machine, entire tray, or individual selection. This also allows you to lock out tray selections if two belts are coupled together.

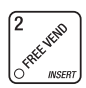

Control Panel Switch Functions Explained

Press this button to select the Free Vend mode.

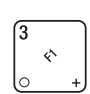

Press this button to view the machine temperature and the software version number.

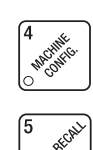

Press this button to:

- Select display language
  Select bill validator and options
- Select coin mechanism and options
  Set winner feature

Press this button to view total sales and vends by whole machine, tray, or selection. Clear resettable data. Displays various machine data: health control settings, power failure time and duration information, and machine ID.

6 a

DELETE

Press this button to:

- Download data into your portable data collection device (PDCD), OR
- Set printer baud rate, depending upon which device you are using

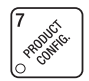

Press this button to set the internal machine temperature (supervisor mode only)

Press this button to:

- Set time of day
- Set day, month, year
  - n, year Edit
- Set up time of day intervals for inhibit, freevend, and discount vending
- Select display messages
- · Edit messages

· Test displays

9 P<sup>pt</sup>

Press this button to pay one or more coins from the coin mechanism.

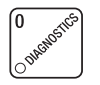

Press this button to see any fault or condition that may place the machine out of service

\*

Press this button to: • Perform TEST VENDS

Test machine functions

Press this button to:

- Enter the SUPERVISOR mode
- Change the SUPERVISOR access code
- Lock and unlock access to functions
- Set printer or DEX options

CODE

# **Programming Flow Charts**

After you become familiar with the programming functions, you will be able to perform them without using the detailed, step-by-step tables. The following group of flow charts will give you a quick reference to the functions each key performs. If you need additional information, just refer to the page shown in the chart.

# Machine Configuration Functions

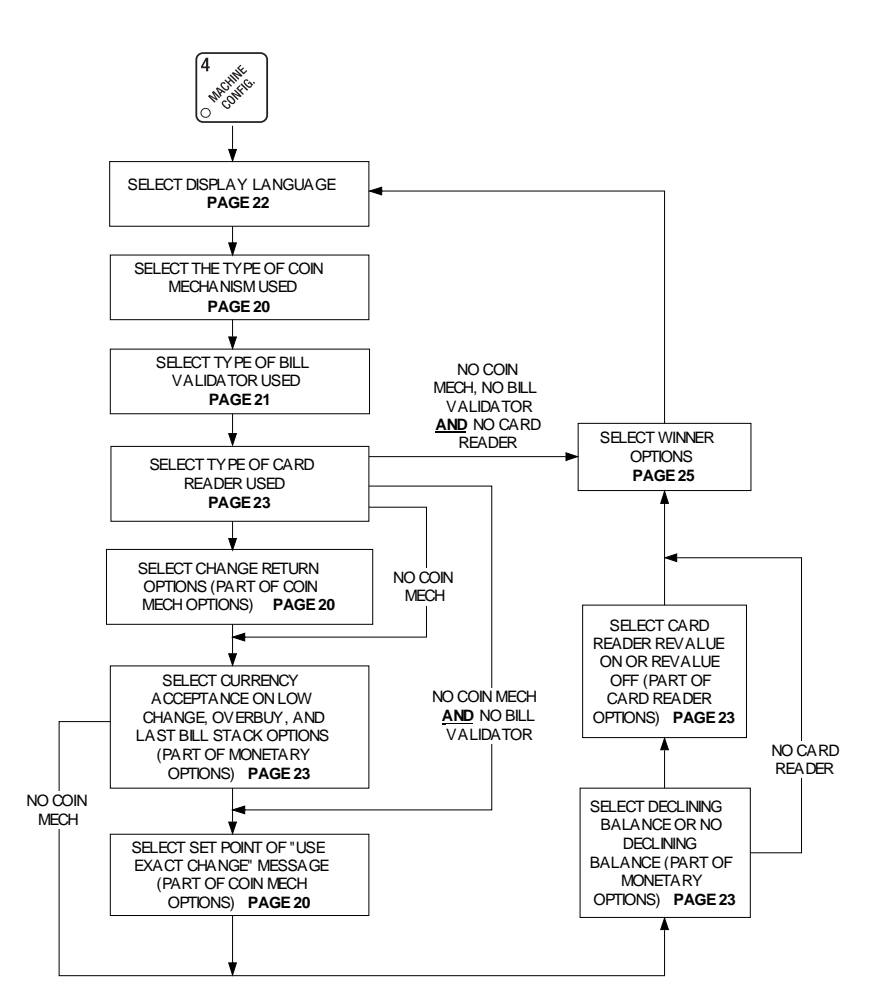

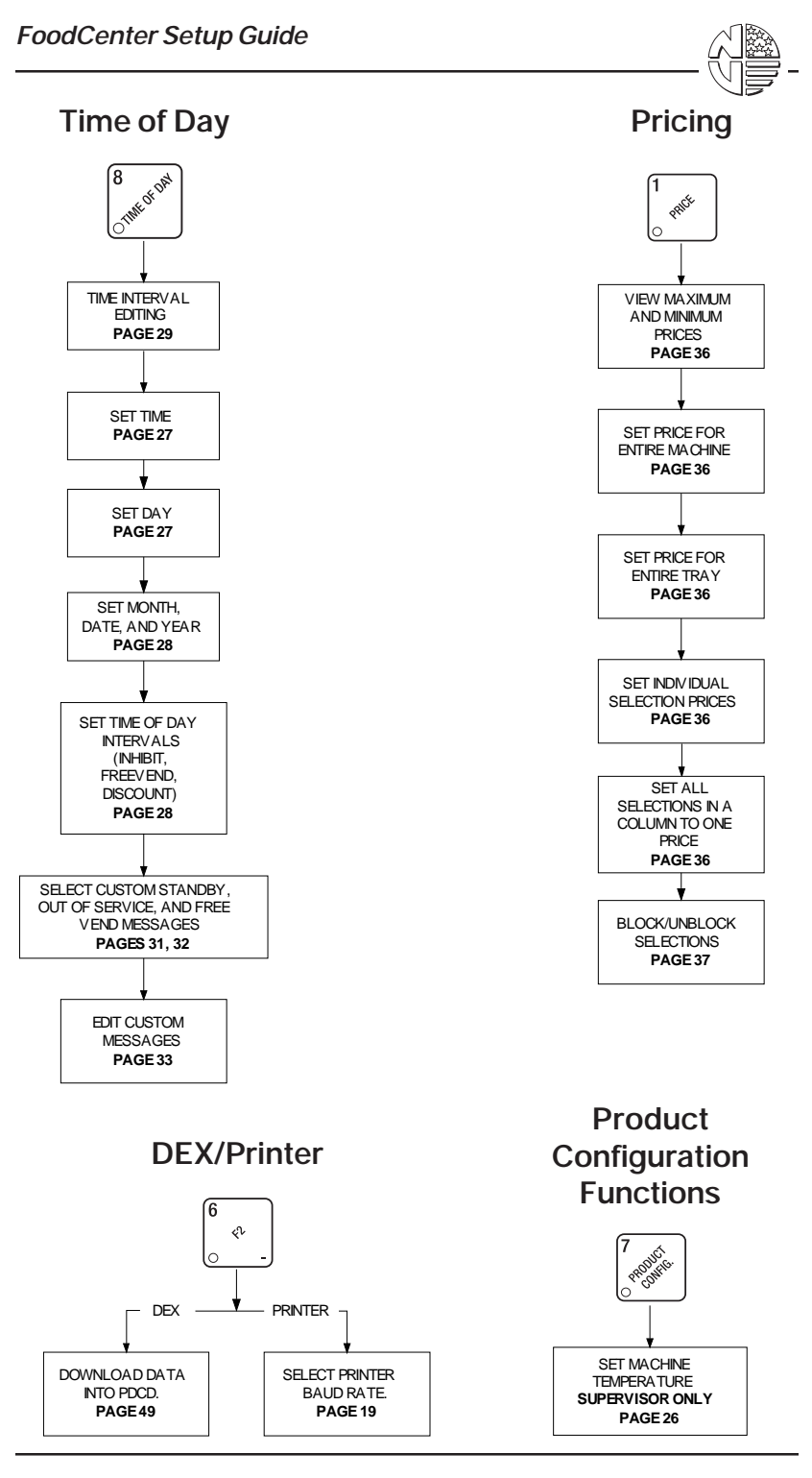

July, 1999

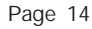

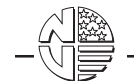

# **Supervisor Functions**

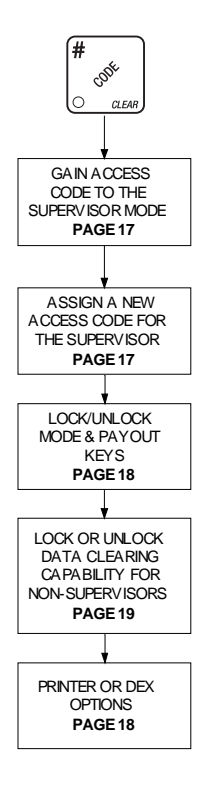

**Free Vend** 

FREEVEND

SELECT FREE VEND OPTIONS PAGE 52

INSERT

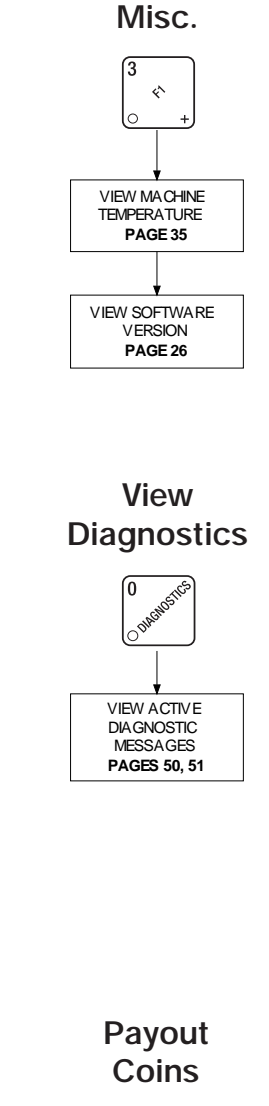

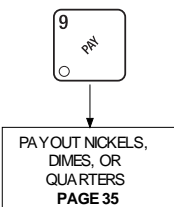

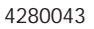

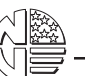

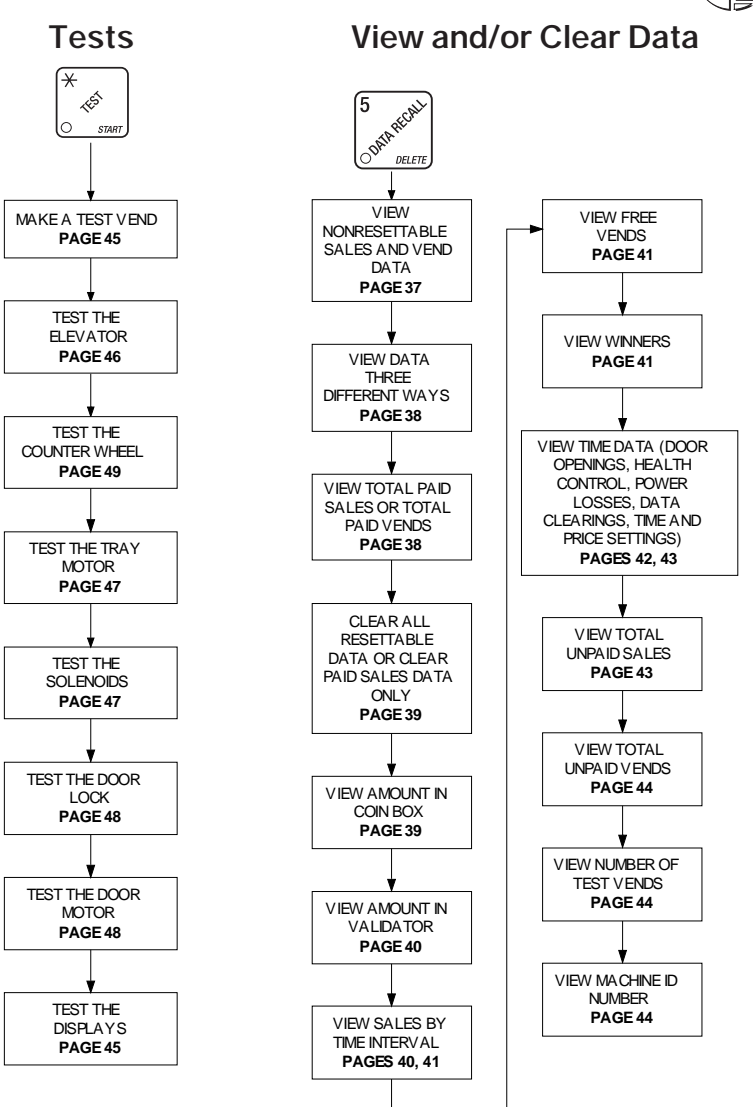

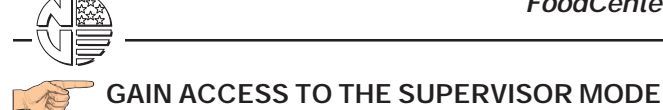

Press . The display shows: **ENTER CODE** . You must enter the

four-digit supervisor code within 6 seconds to gain access.

# $\label{eq:NOTE} NOTE \\ \textbf{A new machine has a factory-set supervisor code of $0000$.}$

When you have entered the right code, you will hear two beeps and see  $\current UNLOCKED$  in the display. After a few moments, the standby message returns.

2. At the standby message, press

EXIT

Press

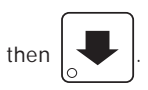

You are now ready

to perform various supervisor functions.

# F ENTER A NEW SUPERVISOR CODE

- 1. Follow the steps in GAIN ACCESS TO THE SUPERVISOR MODE.
- 2. Press until the display shows **SUPER XXXX**. The X's represent

the current supervisor code. Use the number keys to enter a new code.

IMPORTANT! If you enter a new code, be sure to keep a written record of it. There is no other way to access the SUPERVISOR mode.

3.

1.

until you have left the function.

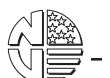

## LOCK OR UNLOCK MODE OR PAYOUT KEYS N Follow the steps in GAIN ACCESS TO THE SUPERVISOR MODE. 1. until the display shows either X.~LOCKED or X.~UN-2. Press LOCKED. "X" refers to the number or character shown on the mode or payout key in question (1 through 9, # and \*). To see if a key is locked or unlocked, press that key. FDIT 3. Press o to change between locked and unlocked. When anyone other than the supervisor tries to enter a locked mode, the display shows LOCKED. NOTE The following mode keys cannot be locked out: EXIT until you have left the function. 4 Press

### SET PRINTER OR DEX OPTIONS

- 1. Follow the steps in GAIN ACCESS TO THE SUPERVISOR MODE.
- 2. Press until the display shows one of the following:

**PRINTER** means that data will be sent directly to a printer,

### OR

**DEX ONLY** means that data remains in memory after it is downloaded into a portable data collection device,

OR

**DEX + CLR** means that resettable data is cleared after it is downloaded into a portable data collection device.

Press EDIT to switch between the three choices.
 Press EXIT until you have left the function.

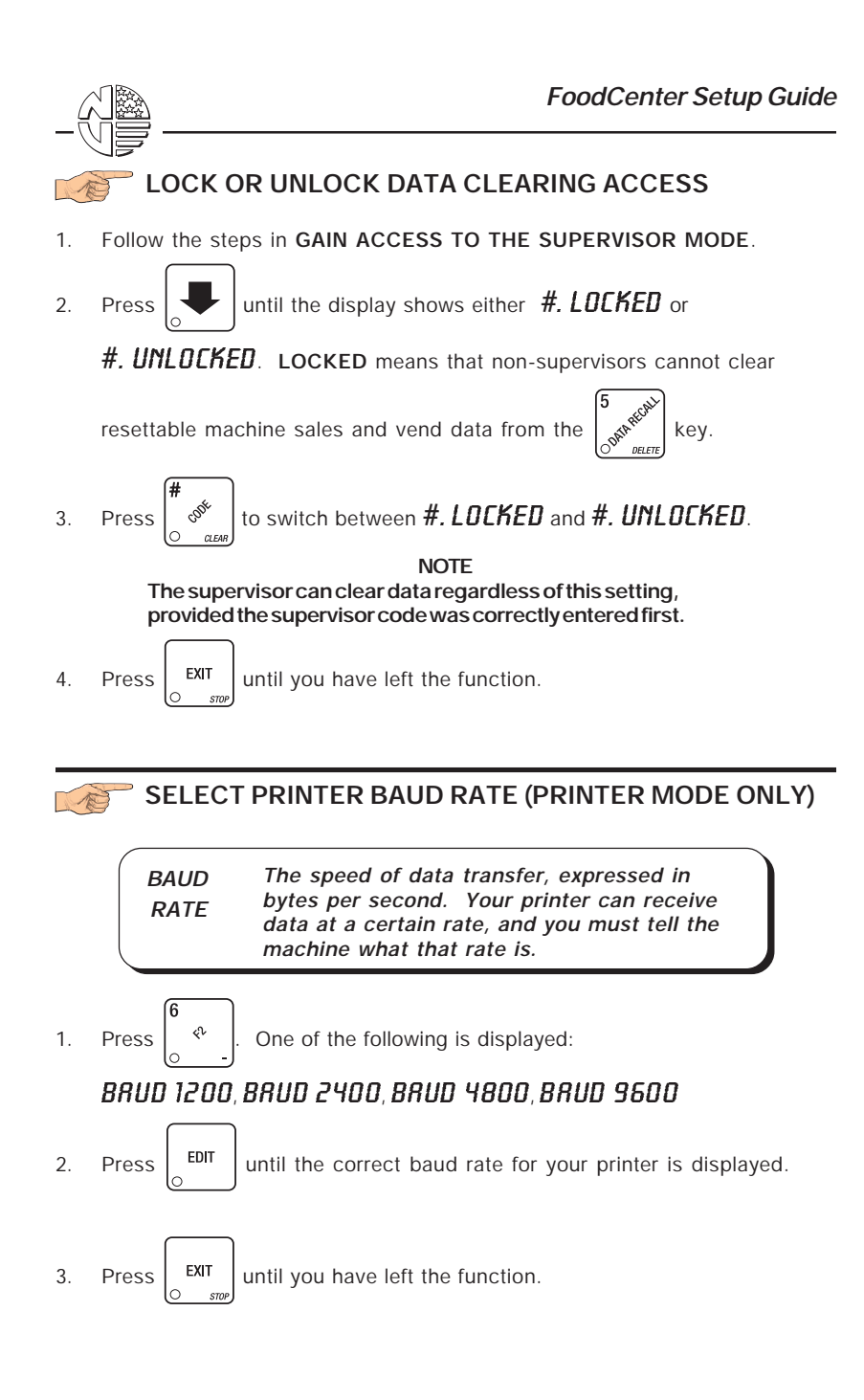

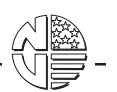

### SELECT COIN MECHANISM AND OPTIONS

shown in the display. Press

until the current COIN MECHANISM is

to choose the desired coin mecha-

nism. Your choices are: **DUNB NECH**, **NDB NECH**, **EXEC NECH**, or **ND NECH** 

EDIT

2. Press until the display shows **CHRIGE X.XX**.

Coins and bills which are less than or equal to this value will be returned without a purchase being made. Examples:

- CHRNGE 0.00 Forced vend; NO change returned without a purchase.
- *CHRIGE .25* Nickels, dimes, and quarters returned without purchase.
- **CHRIGE 1.00** \$1 bills and SBAs will be returned as change without purchase. Nickels, dimes, and quarters are also returned.
- Press until the display shows: LOU.N5G X.XX. The display will

show **USE EXACT CHANGE** when the amount of available change in the coin mechanism falls below the value of "X.XX". Enter a value with the number keys. For example, if **LOU.ISS 1.00** is displayed, the **USE EXACT CHANGE** message is displayed when less than a dollar's worth of

change is in the coin mechanism.

4. Press  $\begin{bmatrix} EXIT \\ O & srop \end{bmatrix}$  until you have left the function.

3.

| _{        |            | FoodCenter Setup Guide                                                                                                    |  |
|-----------|------------|----------------------------------------------------------------------------------------------------|--|
|           |            |                                                                                                    |  |
| JEE       |            |                                                                                                    |  |
| 1. Press  | , then pro | ess until one of the following is displayed:                                                                                                    |  |
| NO DBV    | -          | No bills will be accepted or there is no bill validator installed (you can exit the function).                                                                                                    |  |
| SER.1.2.5 | 5.10.20 -  | The serial bill validator is selected and will accept<br>\$1, \$2, \$5, \$10, and \$20 bills. Use BILL SELEC-<br>TION METHOD below to change the bills which will<br>be accepted.                                                       |  |
| MDB.1.2.9 | 5.10.20 -  | A standard MDB bill validator is selected. It will accept \$1, \$2, \$5, \$10 and \$20 bills. Use BILL SELECTION METHOD below to change the bills which will be accepted.                                                               |  |
| 008 < X   | < >        | BILL SELECTION METHOD:<br>The standard \$1, \$2, \$5, \$10 and \$20 bills are<br>enabled by pressing the <b>1</b> , <b>2</b> , <b>5</b> , <b>6</b> , or <b>7</b> key(s),<br>respectively, to display which bill(s) will be<br>accepted. |  |
| 1166. < / |            | bills or tokens is connected and operating. Press<br>$\swarrow$ to enter list of bills. (See INITIAL SETUP<br>OF NON-STANDARD BILL VALIDATOR on the<br>following page.)                                                                 |  |
|           |            |                                                                                                    |  |
|           |            | Use and to scroll through the list of bills.                                                                                                    |  |
|           |            | Use $\begin{bmatrix} EDIT \\ O \end{bmatrix}$ to turn the bill acceptance ON or OFF.                                                                                                    |  |
|           |            | Use $\begin{bmatrix} EXIT \\ \bigcirc & stop \end{bmatrix}$ to move up to the top level screen.                                                                                                    |  |
|           |            | 1. 1.00 0N - 1. = Bill validator channel 1, each<br>bill has its own channel<br>1.00 = Bill value<br>ON = \$1.00 bill will be accepted                                                                                                  |  |

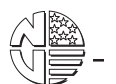

|    |                                                                   | 1. 1.00 OFF    OFF = \$1.00 bill will not be accepted      TKN    -      Tkn    -                                                                                                    |  |
|----|-------------------------------------------------------------------|----------------------------------------------------------------------------------------------------|--|
|    |                                                                   | INITIAL SETUP OF NON-STANDARD BILL<br>VALIDATOR:<br>Connect the bill validator, select MDB in the bill<br>validator selection screens. The standard<br>"MDB.1.2.5.10.20" screen will appear first. Exit |  |
|    |                                                                   | the bill validator setup by pressing $\begin{bmatrix} EXIT \\ O & srow \end{bmatrix}$ . Bill information is now collected from the validator. Re-<br>enter the bill validator selection screen and the  |  |
|    | PULSE DBV -                                                       | The pulse bill validator will accept \$1 bills.                                                                                                    |  |
|    | Press EDIT                                                        | se the desired option.                                                                                                    |  |
| 2. | Press EXIT                                                        | I have left the function.                                                                                                    |  |
| 1  | SELECT DISPI                                                      | AY LANGUAGE                                                                                                    |  |
| 1. | Press<br>w <sup>acchith</sup><br>o <sup>there</sup> . The cu      | rrent LANGUAGE is shown in the display. Press                                                                                                    |  |
|    | $\mathbf{EDIT}$ to choose the                                     | desired language. Your choices are: <b>ENGLISH</b> ,                                                                                                    |  |
|    | DEUTSCH, FRRNCRIS, ESPRNOL, PORTUGUES, SWEDISH, or<br>NEDERLANDS. |                                                                                                    |  |
| 2. | Press EXIT                                                        | I have left the function.                                                                                                    |  |

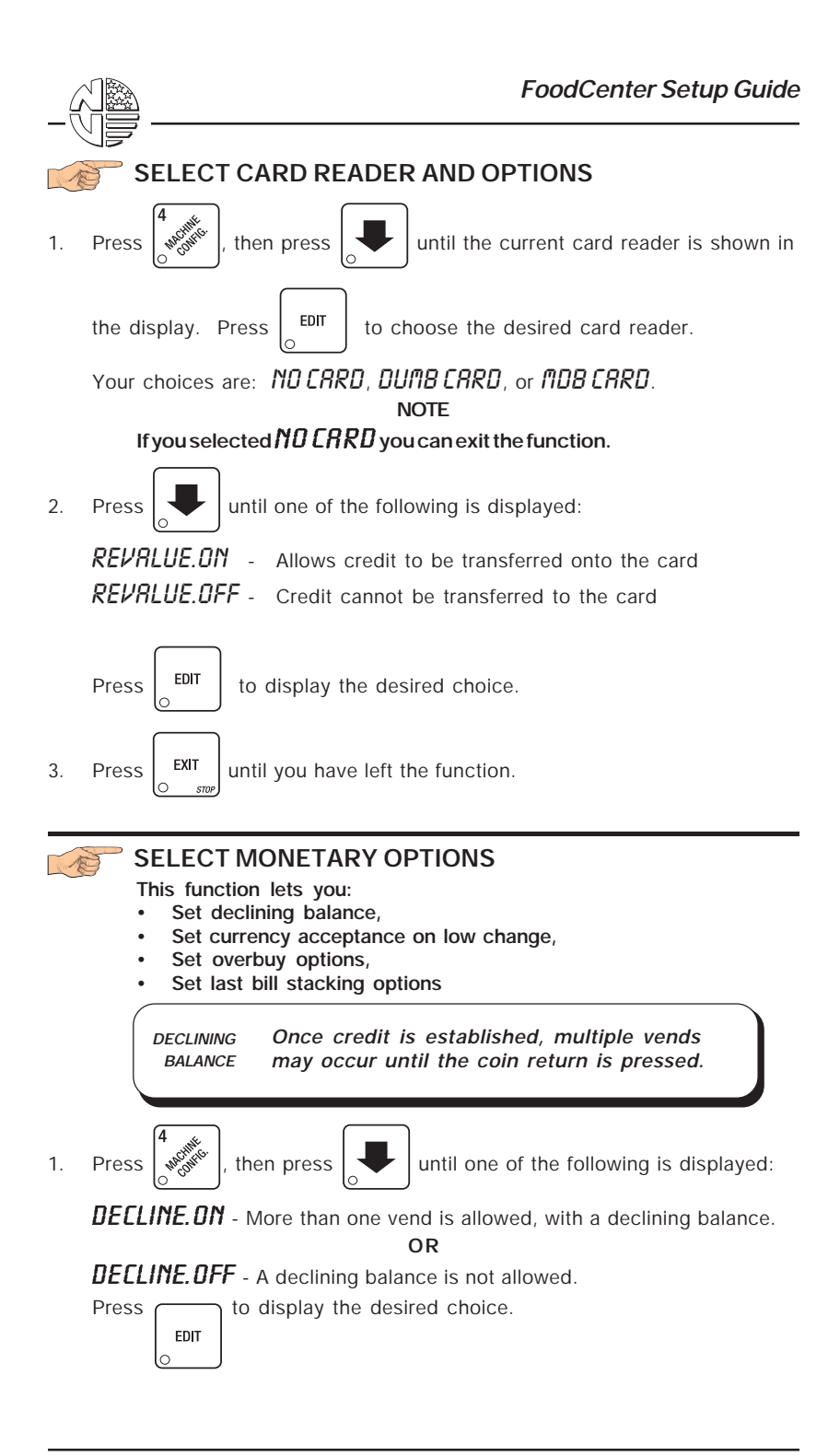

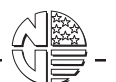

2. Press until one of the following is displayed:

REC < \$\$ X.XX - The last bill which meets or exceeds maximum price will be held in escrow.

**REC.STK X.XX** - The last bill which meets or exceeds maximum price and MDB coupon bills (token bills) will be immediately stacked.

Example:

If setting is *REE.STK 1.00* and maximum price is \$1.50. This setting will immediately stack the second \$1.00 bill inserted.

Press EDIT to display the desired choice.

The value of "X.XX" has two purposes:

- a. The value of "X.XX" tells the machine how big a bill or coin to accept even though there is not enough change in the coin mech to cover all possible paybacks.
  - For example, enter 1.00. Therefore, the machine will take a dollar bill or coin even though there is less than \$1.00's worth of change. Entering 5.00 tells the machine to take a five even though there is less than \$5.00's worth of change, and so forth.

**NOTE**: This could cause a customer to be short-changed.

- Entering **0.00** means that bills or coins will only be accepted if there is enough change to cover them.
- b. The value of "X.XX" tells the machine how much the customer is allowed to overbuy a product. The customer will be short-changed when an overbuy occurs.

Example:

For a value of \$0.25: if there is no change in the machine and the customer insers a \$1.00 bill. The customer can purchase a product for \$0.75 even though the change cannot be paid back. The customer will be short-changed. Normally a purchase will not be approved unless all change can be paid.

Entering 0.00 means that the vend will only be approved when the correct change can be returned (overbuy disabled).

3. Press  $\begin{bmatrix} EXIT \\ \circ & srop \end{bmatrix}$  until you have left the function.

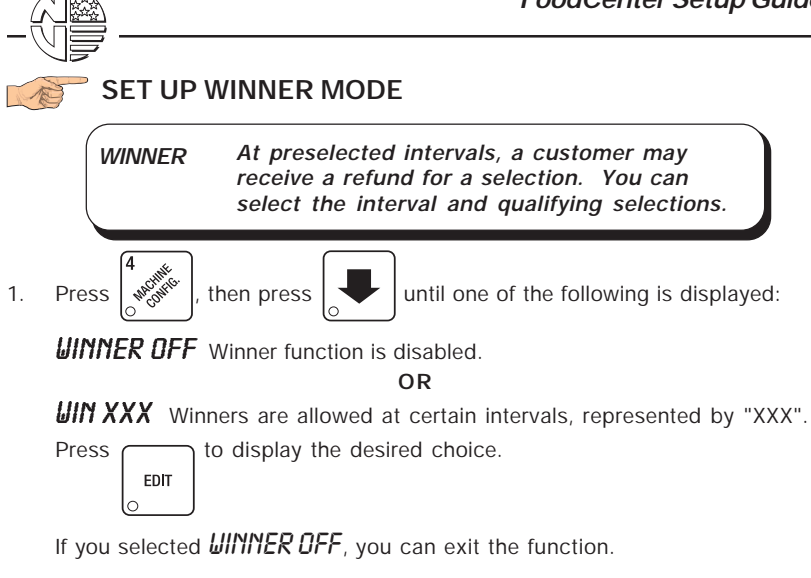

- 2. The display shows **UIN XXX**. XXX represents the number of vends which must occur per each winner vend. For example, an interval number of 50 means that a winner can happen any one time during the next 50 vends. Using the number keys, enter an interval number between 10 and 9999.
  - Press . The display show
    - The display shows \* .----. The dashes in the display

represent which trays are allowed winners. Press the appropriate letter key to enable a tray, press the key again to disable it. For example, pressing A, C, and D will cause the display to look like this:  $\mathbf{R} - \mathbf{L}\mathbf{D}$ , meaning that all A, C, and D selections can have a winner.

### ADVANCED OPTIONS:

3.

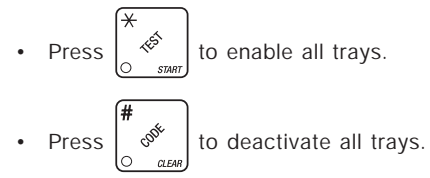

• Press 1 - 6 to set winner by selection.

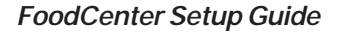

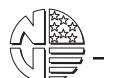

- AN EXAMPLE . . . You want to enable winners on all trays except A. Do the following:
  - a. Press  $\begin{bmatrix} & & \\ & & \\$

b. Press "A". The letter  $\pmb{R}$  in the display is replaced by a dash.

4. Press EXIT Until you have left the function.

### **SET TEMPERATURE (SUPERVISOR MODE ONLY)**

1. Press  $\left[\begin{array}{c} e^{i\theta} e^{i\theta} e^{i\theta} \\ e^{i\theta} e^{i\theta} e^{i\theta} \end{array}\right]$ . The display shows +/- +**38°F**. This means that **38°F** is the current temperature setting.

### **OPTION:**

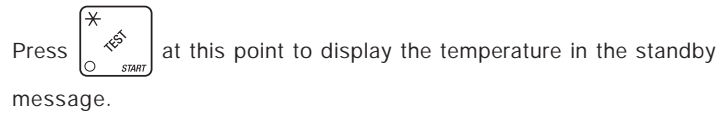

- 3. Press  $\begin{bmatrix} EDIT \\ O \end{bmatrix}$  to choose between display in °F or °C.
- Press standby message.

### VIEW SOFTWARE VERSION

Press 3 , and press until the display shows VER XXXXXX.
 "XXXXXX" represents the curent software version number.
 Press FIT on the function.

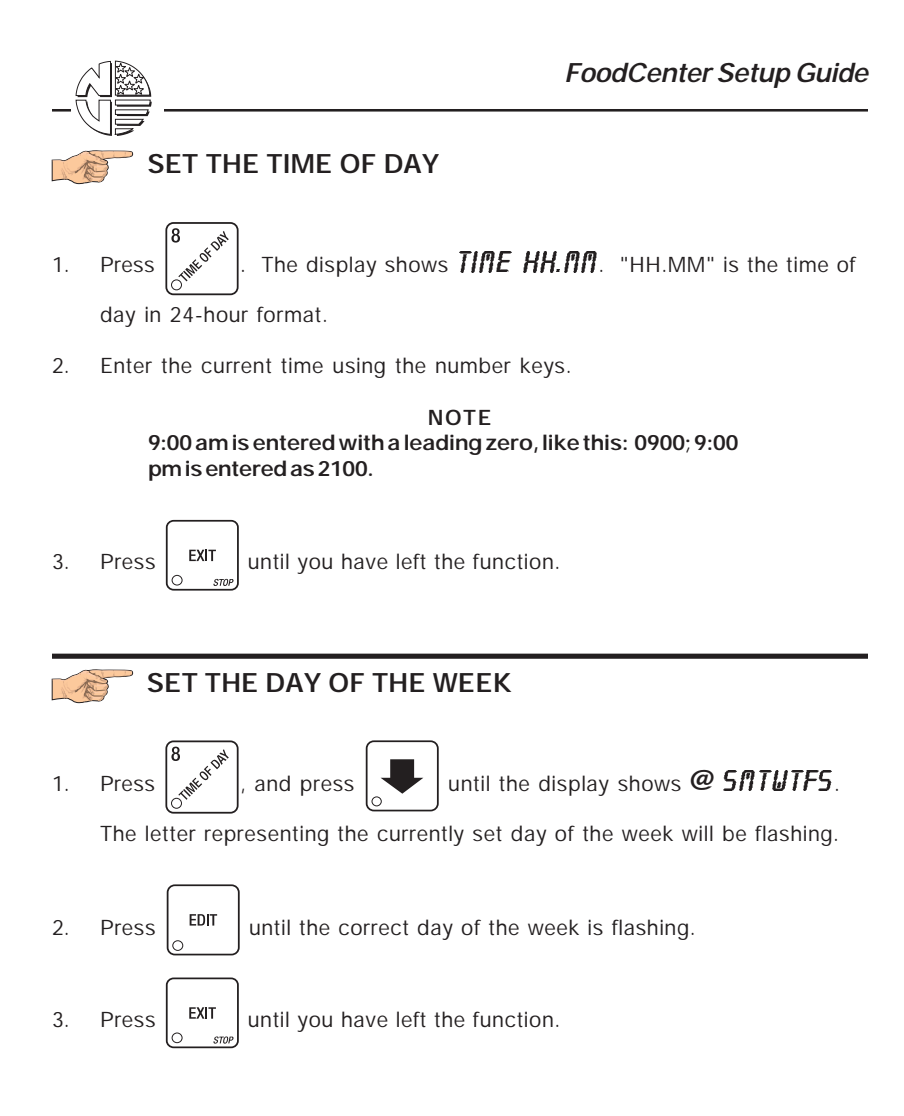

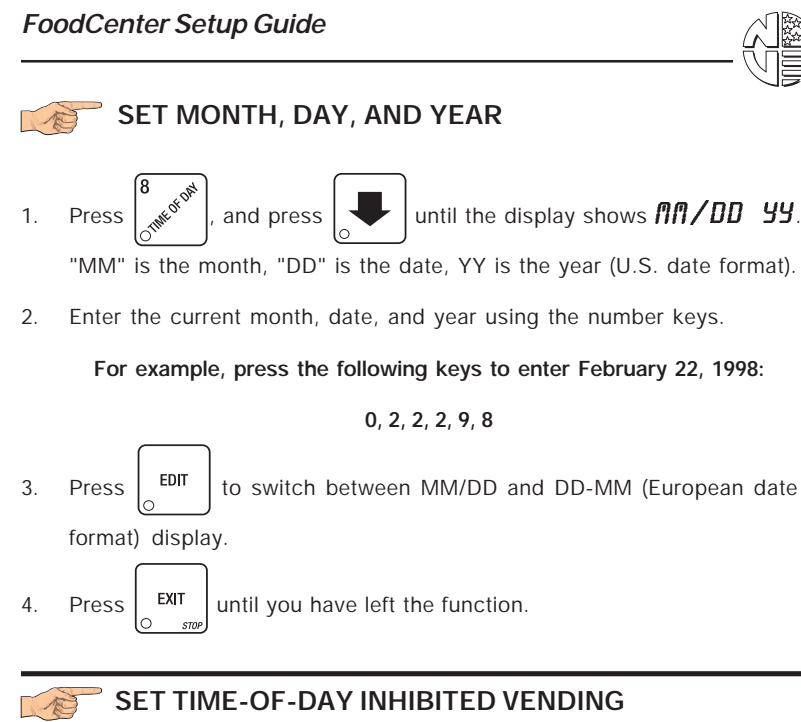

Vending can be inhibited up to four times a day.

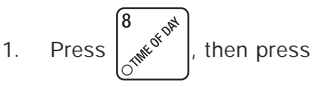

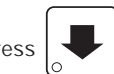

until the display shows INHIB - - - -.

2. Go to the TIME INTERVAL EDITING procedure for an example of how to set up time-of-day inhibited vending.

### SET TIME-OF-DAY FREE VENDING

Vending can be free up to four times a day.

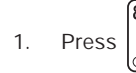

N

then press

until the display shows **FREEV** ----.

2. Go to the TIME INTERVAL EDITING procedure for an example of how to set up time-of-day free vending.

### SET TIME-OF-DAY DISCOUNT VENDING

Vending can be discounted up to four times a day. For example, this can be used to favor early-arriving employees.

- 1. Press  $\begin{bmatrix} 8 \\ 0 \end{bmatrix}$ , then press  $\begin{bmatrix} \bullet \\ \bullet \end{bmatrix}$  until the display shows **DISET** ----.
  - Go to the TIME INTERVAL EDITING procedure for an example of how to set up time-of-day discount vending.

FoodCenter Setup Guide

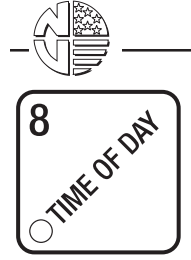

# TIME INTERVAL EDITING

You can select up to four times of day for each special vending period.

NOTE If two or more of these time periods overlap, the interval with the highest priority will overrule the other(s). This order of precedence is:

| 1. | INHIBIT |
|----|---------|
| 2. | FREEVEN |

FREEVEND
 DISCOUNT

# For example, if a DISCOUNT time period is scheduled for a certain area before the end of an INHIBIT time period, DISCOUNT does not begin until the INHIBIT interval has ended for that area.

The time interval editing procedure is almost the same for the INHIBIT, FREEVEND, and DISCOUNT intervals. There is one difference for the DISCOUNT time interval, so we will use it in our example. Assume you just finished the SET TIME-OF-DAY DISCOUNT VENDING procedure. Step 1 picks up where you left off . . .

1. The display shows **DISCT** ---- . Press the number of the time interval

you want to edit, or  $\begin{bmatrix} EDIT \\ O \end{bmatrix}$  to edit time interval 1 (we'll use interval 1 for this example).

2. The display shows **1.DISCT ON** or **1.DISCT OFF** This display tells you

whether your time interval (represented by 1) is on or off. Press

to change the condition of the time interval.

NOTE If you turn an interval ON, it must be edited. You can edit a time interval now, then turn it OFF until another time.

3. Press

The display shows **1.DSCT X**. "X" represents the

discount percentage for this period. Enter a discount percentage of 25 with the number keys. (Discount percentages of from 0 to 99 are permitted.) The machine will apply a 25% discount to each price, rounding up to the nearest nickel (or whatever is the smallest coin accepted by the coin mechanism).

EDIT

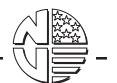

4. Press

The display shows **1.5TRT X.XX**. "X.XX is the currently

set start time. Enter a new start time (24-hour format) for this interval. To enter the time for 3:30 pm, enter 1530.

Press

The display shows **1.5TOP X.XX**. "X.XX is the currently

set stop time. Enter a new stop time (24-hour format) for this interval. To enter the time for 6:00 pm, enter 1800. You have now established a 25% discount that starts at 3:30 pm and ends at 6:00 pm.

6. Press

5.

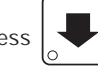

The display shows 1.@-----. The dashes represent

the days that this time interval is active. Pressing number keys 1 through 7 switches the days on/off. For example, press "2", "4", and "6". The display now shows

**1.** @ -  $\Pi$  - U - F -. This discount interval is only active on Monday, Wednesday, and Friday.

7. Press

The display shows  $\star$  - - - . The dashes represent the

trays affected by this time interval. Press the appropriate letter key to enable a tray, press the key again to disable it. For example, pressing A, C, and D will cause the display to look like this:  $\mathbf{R} \sim \mathbf{L} \mathbf{D}$ , meaning that all A, C, and D selections are affected by this interval.

### Advanced:

• Press of swith to enable all levels.

• Press  $\begin{bmatrix} \pi \\ & & \\ & & \\ &$ 

- Press 1 6 to set time interval by selection.
- 8. Press . The

The display shows 1. MESG OFF or 1. MESG X. "OFF"

means there is no custom message selected, and "X" represents the custom message number set for this interval. Press the number key of the message (1 through 8) you want displayed. To edit this message,

press EDIT and follow the procedure given in EDIT CUSTOM MES-

**SAGES**. Press **0** to turn the message OFF for this time interval.

9. Press  $\begin{bmatrix} EXIT \\ O & stop \end{bmatrix}$  until you have left the function.
STANDBYThe message that is displayed during normal vending periodsMESSAGE:when there are no out-of-service faults on the machine.

## 🛜 SELECT A STANDBY MESSAGE

1. Press  $\begin{bmatrix} 8 \\ 5^{10}e^{6^{10}e^{10}} \end{bmatrix}$ , then press  $\begin{bmatrix} 1 \\ 1 \end{bmatrix}$  until the display shows **5 TRNDBY XX**.

"XX" represents the current message number selected for the standby message. Two dashes mean that the factory-set message is selected.

- 2. To select a message, just press the corresponding number (1 through 8). To display the factory-set message, press  $\mathbf{0}.$
- 3. The selected message (except the factory-set message) can be edited.

To do this, press  $\begin{bmatrix} EDIT \\ \odot \end{bmatrix}$  and follow the procedure given in EDIT CUS-TOM MESSAGES.

4. Press  $\begin{bmatrix} EXIT \\ O & srop \end{bmatrix}$  until you have left the function.

SELECT AN OUT-OF-SERVICE MESSAGE

1. Press  $\left[ \int_{-\infty}^{\infty} e^{i \theta^{0}} \right]$ , then press until the display shows **SERVICE XX**.

"XX" represents the current message number selected to display when the machine is out-of-service. Two dashes mean that the factory-set message is selected.

- 2. To select a message, just press the corresponding number (1 through 8). To display the factory-set message, press  ${\bf 0}.$
- 3. The selected message (except the factory-set message) can be edited.

| To do this, press | edit | and follow the procedure given in EDIT CUS- |
|-------------------|------|---------------------------------------------|
| TOM MESSAGES      | i.   |                                             |
| $\square$         |      |                                             |

4. Press

EXIT

until you have left the function.

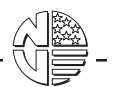

## SELECT A FREEVEND MESSAGE

1. Press  $\begin{bmatrix} 8 \\ 0 \end{bmatrix}$ , then press

until the display shows FREEVEND

**XX**. "XX" represents the current message number selected for the message that displays when the machine is in the freevend mode. Two dashes mean that the factory-set message is selected.

- 2. To select a message, just press the corresponding number (1 through 8). To display the factory-set message, press  $\mathbf{0}.$
- 3. The selected message (except the factory-set message) can be edited.

To do this, press and follow the procedure given in EDIT CUS-TOM MESSAGES. Press Until you have left the function.

4.

EDIT CUSTOM MESSAGES

1 Press and press

until the display shows **EDIT <b>MSG X**.

Press the number of the message you want to edit. (X represents the message number you pressed).

- EDIT 2. Press The message text is displayed with the first character flashing.
- 3. To view the message, press The message scrolls across the

display. To stop the scrolling, press

4. When the character you want to change is flashing, either enter it directly,

|        | 3 |   |   |     | 6 |   |   |              |
|--------|---|---|---|-----|---|---|---|--------------|
| or use | 0 | Ý | + | and | 0 | ÷ | _ | to step thro |

ough the character set until the desired character is displayed. Use the arrow keys to highlight different

EXIT

characters. See the section on the next page for an explanation of special keys and the character set.

# SHORTCUT

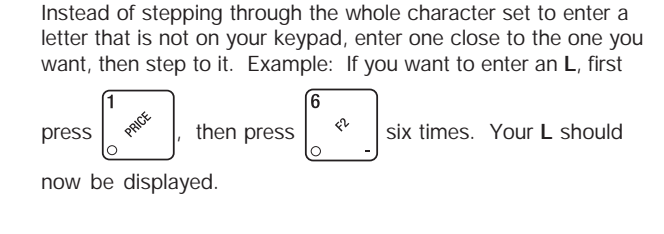

# THE END OF MESSAGE CHARACTER

This is the most important character in your message, because it tells the machine when the message is ended. If you don't use this character, your message will be followed by a bunch of zeros. This character can be selected either from the character set or by a direct key entry (see the next page).

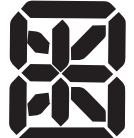

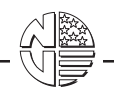

### ENTERING YOUR MESSAGE

Most of the keys on the control panel have a special purpose to help you create and edit your messages:

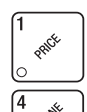

Inserts an R at the flashing character.

Inserts an S at the flashing character.

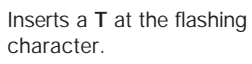

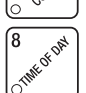

EDIT

Repeats the letter to the left of the flashing character.

"Pages" through the message, ten characters (one screen) at a time.

Inserts a space at the flashing character.

Deletes the current character and closes up the space.

Deletes the current character and leaves the space.

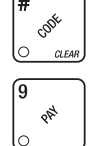

OFREEVEND

DATA RECAL 5

#

INSERT

DELETE

Enters the special "end of message" character, which denotes the end of the message.

Steps forward and backward through the message, one character at a time.

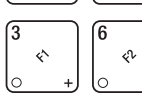

Steps forward and backward through the character list, one character at a time.

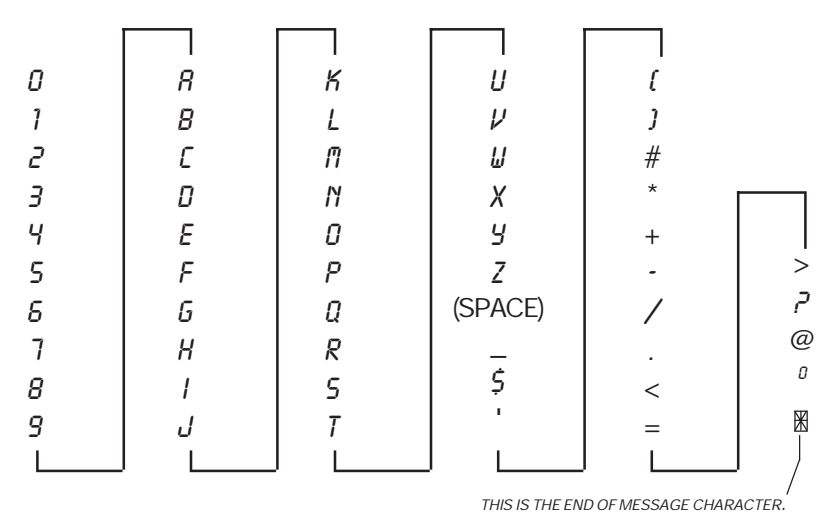

# THE CHARACTER SET

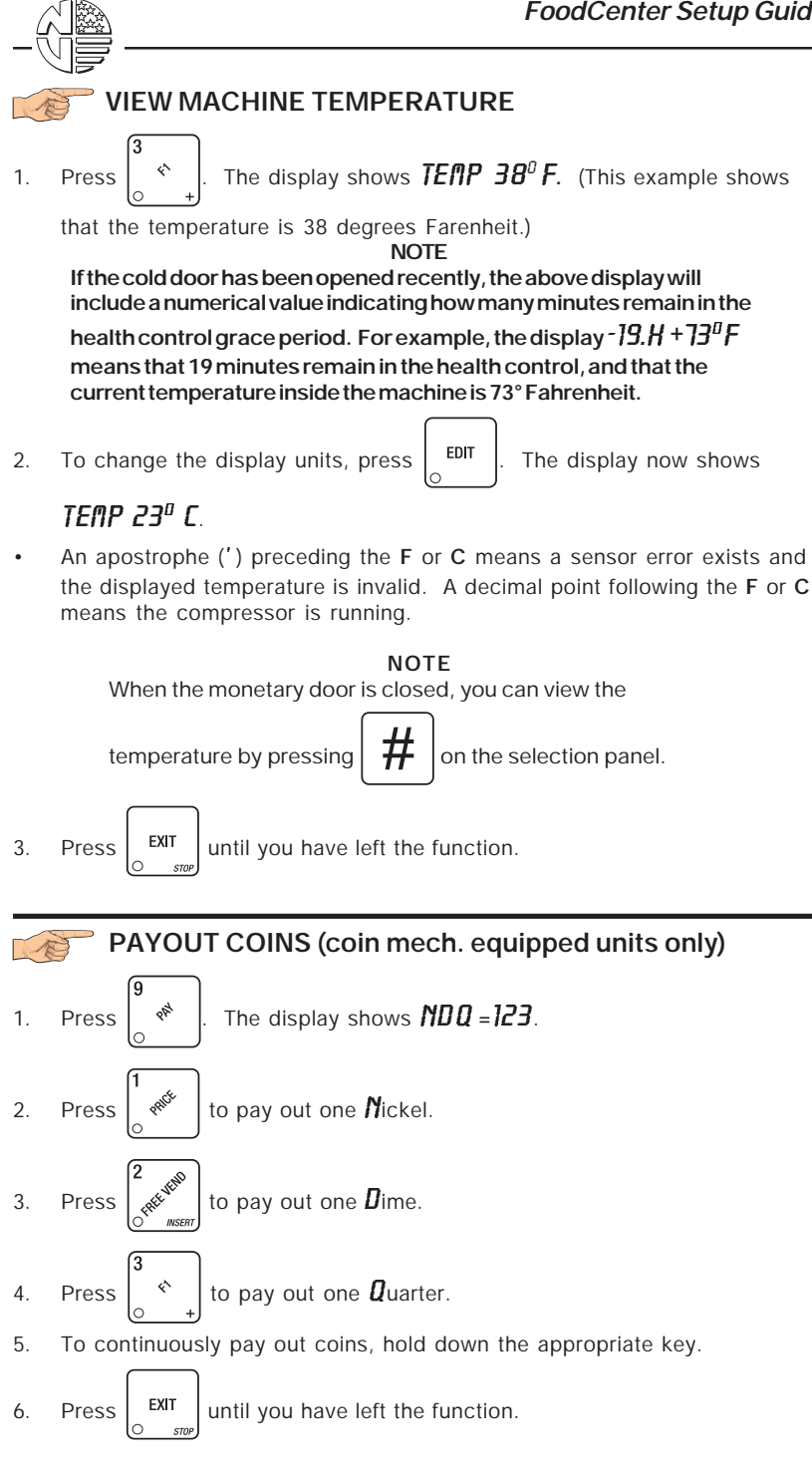

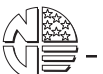

#### SET PRICES; VIEW MAXIMUM/MINIMUM PRICES The display shows **\*\*** 2.50.25. This display shows Press 1. the maximum and minimum prices set in the machine. In this example, the maximum price is \$2.50 and the minimum is \$0.25. 2. Enter prices as using one of the following methods: SET ENTIRE MACHINE TO ONE PRICE . . . EDIT The display shows **\*\* X.XX**. X.XX is the current Press a. price (if one is set). If no entire machine price is set, there are no Xs present. Enter a price using the number keys. All selections in the machine are now set to this price. SET ALL SELECTIONS ON A TRAY TO ONE PRICE . . . Press the letter key (A - D) corresponding to the tray you want to а. price. The display shows $B^*$ X.XX . YY. This display shows the maximum (X.XX) and minimum (.YY) prices set for the B tray. FDIT The display shows $B^* X.XX$ . Enter a price using b. Press the number keys. All selections on this tray are now set to this price. Press another letter key, or to price another tray. C. SET THE PRICE OF AN INDIVIDUAL SELECTION: Press the number of the selection to be priced. (Example: B1.) The a. display shows **B1 X.XX**. Enter a price using the number keys. The selection is now priced. to price another selection. Press another letter key, or b. SET ALL SELECTIONS IN A COLUMN TO ONE PRICE: Press 1 - 6. The display shows \*2. XX.99. XX and YY are the a. maximum and minimum prices for this column. EDIT Enter a price using the number keys. b. Press EXIT Press to price another selection. C. or

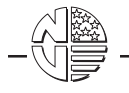

## **BLOCK OR UNBLOCK SELECTIONS**

Two belts can be physically coupled together to vend longer products (see Section III - Adjustment and Removal Procedures). After doing this, *you must block the selection on the right* to prevent customers from losing money. In the following example, you have coupled the belts for selections A1 and A2:

1. Press  $\begin{bmatrix} 1 \\ 0 \end{bmatrix}$ , then press A2. The display shows R = X.XX. This

display shows the price currently set for the A2 selection (X.XX).

2. Press  $\begin{bmatrix} EDIT \\ 0 \end{bmatrix}$ . The display now shows **R2** - **X.XX** The minus sign (-)

means that A2 is now blocked, and if a customer tries to vend it, the **MRKE RNDTHER SELECTION** message is displayed.

NOTE As previously stated, the *rightmost* of any two coupled selections must be blocked.

- 3. To unblock a selection, press the appropriate keys, then press
- 4. Press  $\begin{bmatrix} EXIT \\ \odot & stop \end{bmatrix}$  until you have left the function.

## VIEW NONRESETTABLE SALES AND VEND DATA

- 1. Press Or the display shows **NR\$ XX.XX**. "XX.XX" is a dollar and cents figure showing the total of all sales in the machine. This is a running total, and is not resettable.
- 2. Press . The display shows **NR X**. "X" is the total number of

vends made by the machine. This is a running total, and is not resettable.

3. Press EXIT until you have left the function.

EDIT

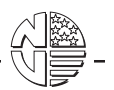

## VIEW DATA THREE DIFFERENT WAYS

Paid sales and vends can be viewed three different ways: By whole machine, by tray, and by individual selection. The first screen of the data item shows its

machine total. Once you have pressed

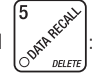

To view the data by tray, press the letter of the tray you want to see. You

can then press

to see data for all the active trays.

• To view the data by individual selection, press the letter and number of

the selection you want to see. You can then press

and

see data for all the active selections.

# VIEW TOTAL PAID SALES

1. Press of the press

until the display shows **\*\*5 XX.XX**.

and

to

"XX.XX" is a dollar and cents figure showing the total of all **PAID** sales in the machine (as opposed to unpaid sales like winner and free vends). This is the total since the last time it was cleared.

- 2. If desired, view this data by tray and individual selection.
- 3. Press  $\begin{bmatrix} EXIT \\ O & smp \end{bmatrix}$  until you have left the function.

VIEW TOTAL PAID VENDS

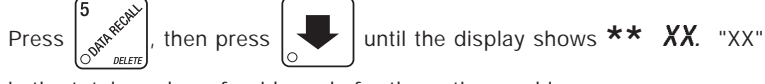

is the total number of paid vends for the entire machine.

- 2. If desired, view this data by tray and individual selection.
- 3. Press  $\begin{bmatrix} EXIT \\ O & STOP \end{bmatrix}$  until you have left the function.

1.

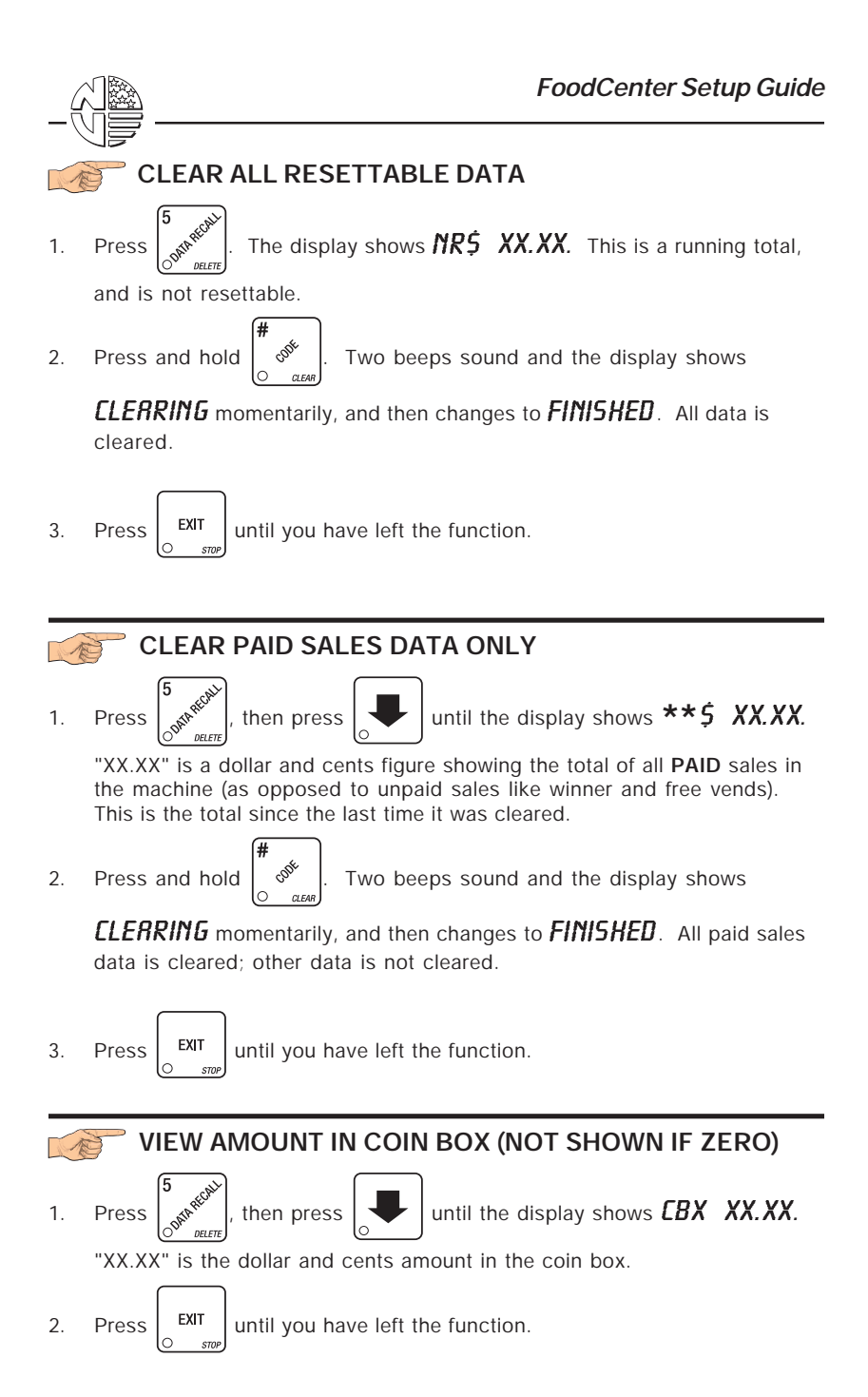

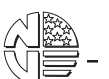

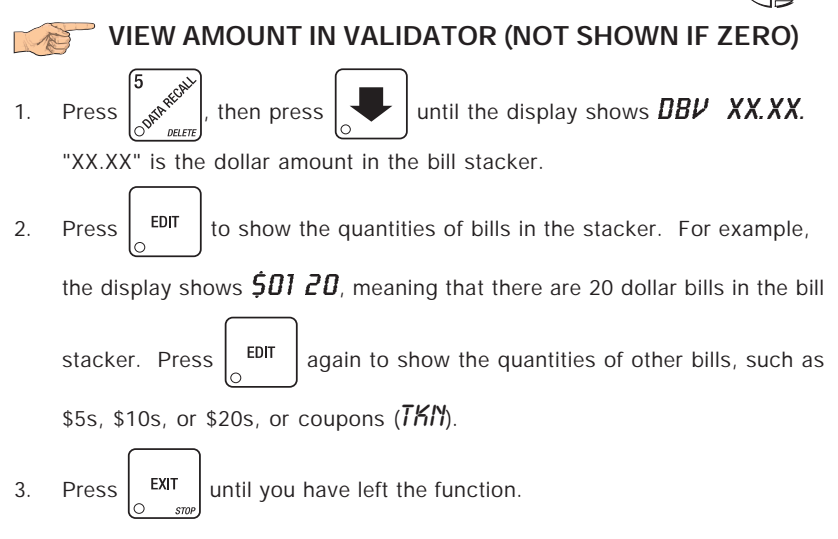

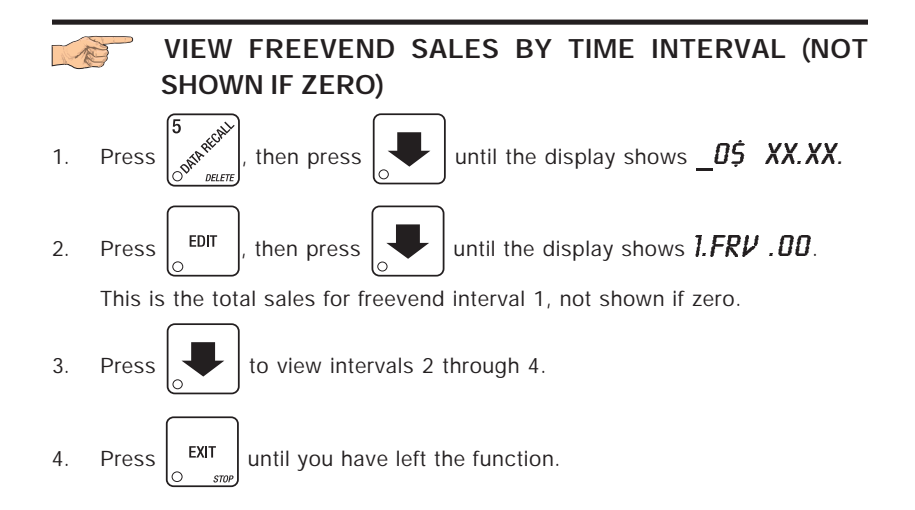

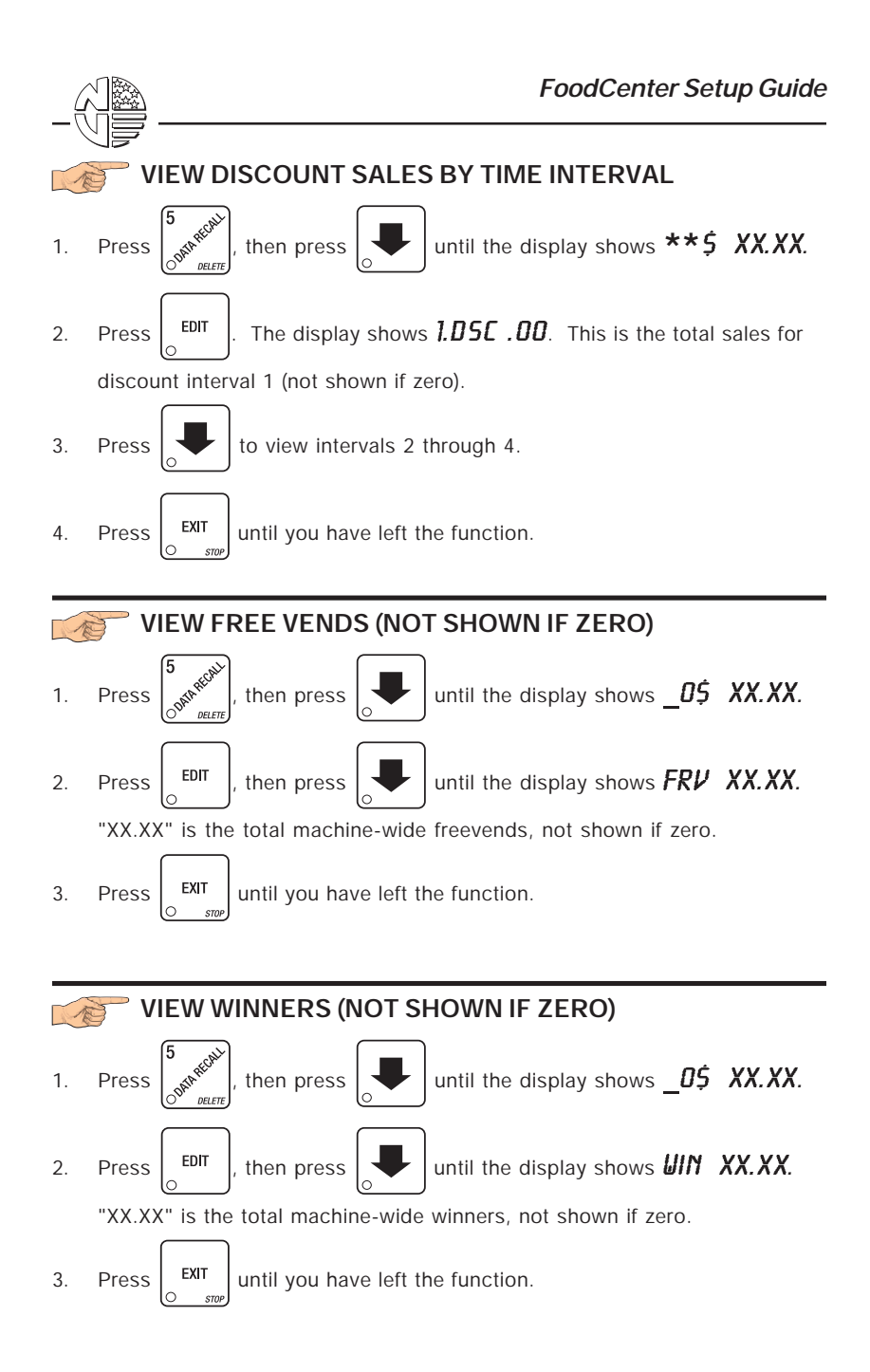

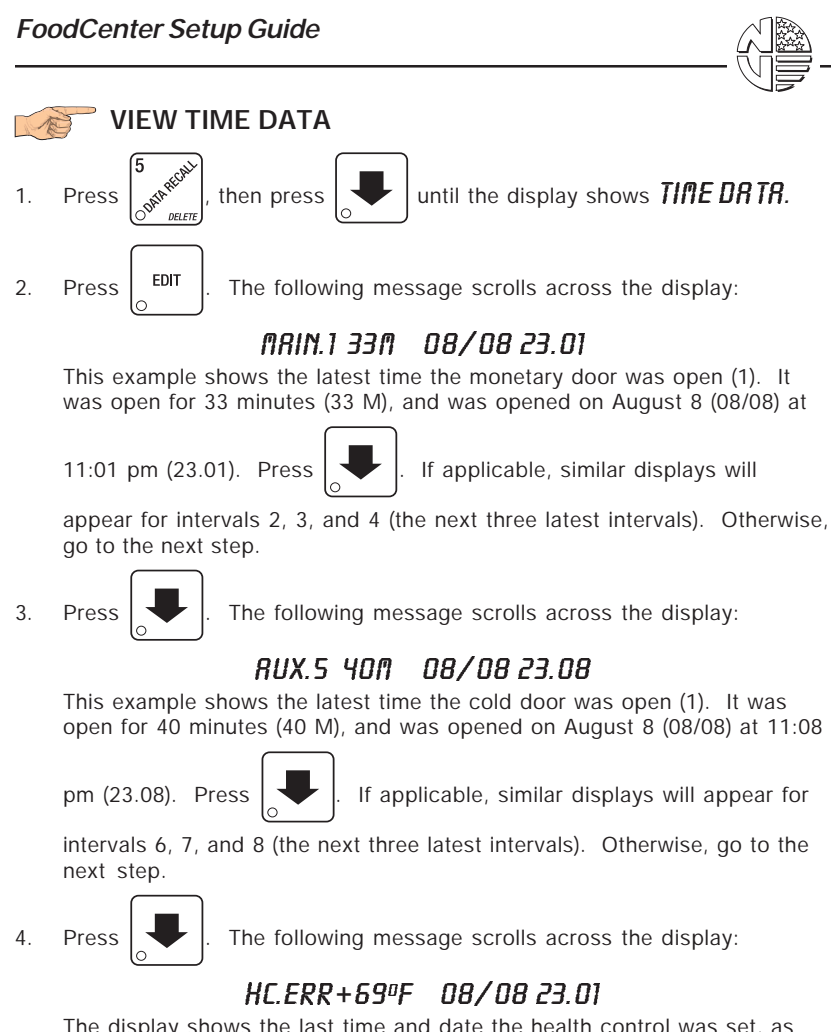

The display shows the last time and date the health control was set, as well as the maximum temperature reached. This example shows that the health control was last set on August 8 at 11:01 pm, at a maximum temperature of  $69^{\circ}$  F.

NOTE

The temperature display units will be in  $^\circ C$  if you selected Celsius during the temperature display function.

5. Press

The following message scrolls across the display:

# LASTPOUER 01/30 13.51 FOR 00. 0.23

This example shows that the last time the machine lost power was on January 30 (01/30) at 1:51pm (13.51) for zero days, zero hours, and 23 minutes (00. 0.23).

6. Press

The following message scrolls across the display:

## LONG'ST POUER 01/30 10.58 FOR 00. 2.47

This example shows that the longest time the machine was without power was on January 30 (01/30) at 10:58am (10.58) for zero days, 2 hours and 47 minutes (00. 2.47).

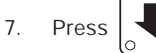

The following message scrolls across the display:

# FULL CLERR 01/30 8.58

This example shows that the last time resettable sales was fully cleared was on January 30 (01/30) at 8:58am (8.58).

8. Press

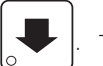

The following message scrolls across the display:

# TIME SET 01/30 9.15

This example shows that the last time the time or date was set was on January 30 (01/30) at 9:15 am (9.15).

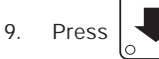

The following message scrolls across the display:

## PRICE SET 01/30 9.42

This example shows that the last time prices were set was on January 30 (01/30) at 9:42 am (9.42).

10. Press  $\begin{bmatrix} EXIT \\ \bigcirc & srop \end{bmatrix}$  until you have left the function.

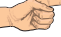

3.

4280043

## VIEW TOTAL UNPAID SALES (NOT SHOWN IF ZERO)

1. Press  $\begin{bmatrix} 0 & 0 \\ 0 & 0 \end{bmatrix}$ , then press

until the display shows \_0\$ XX.XX.

"XX.XX" is the total unpaid sales (free vends, winner vends, 100% discounts, zero price vends) for the entire machine.

- 2. If desired, view this data by tray and individual selection.
  - Press  $\begin{bmatrix} EXIT \\ O & sree \end{bmatrix}$  until you have left the function.

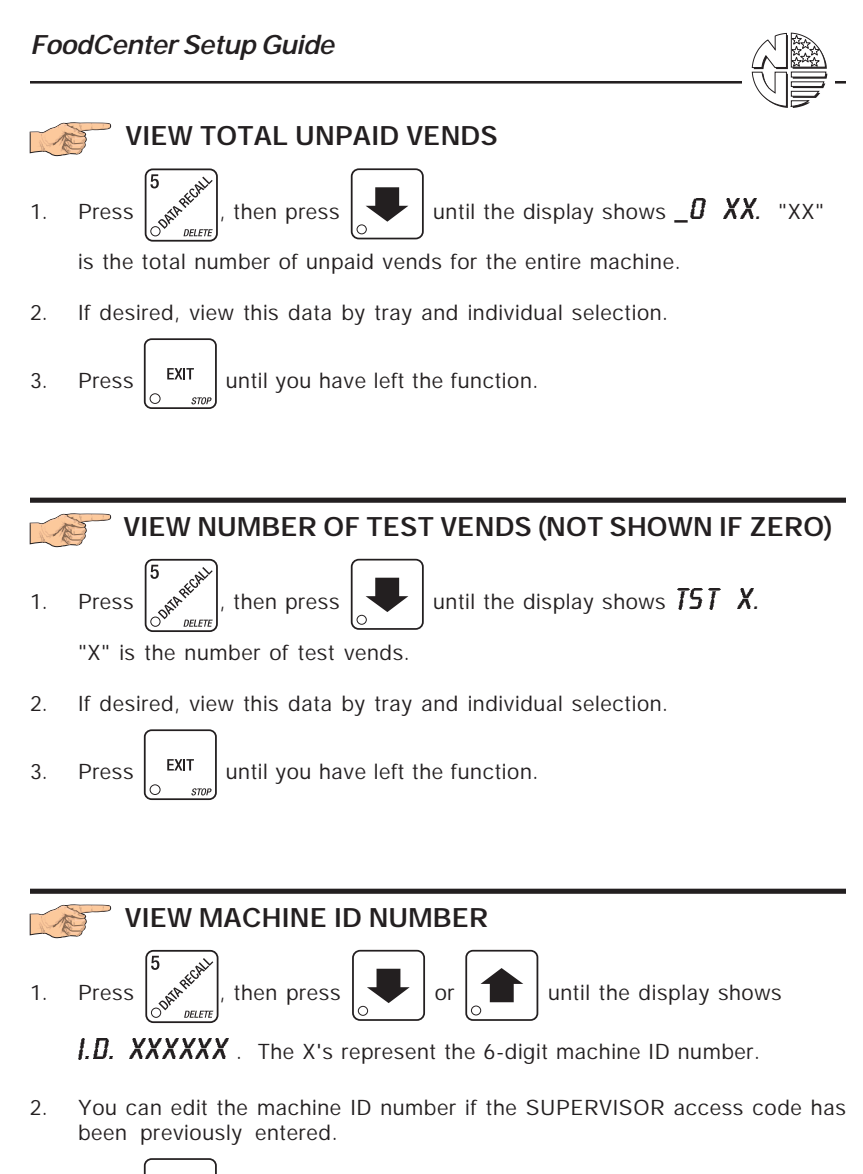

3. Press EXIT Until you have left the function.

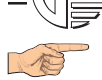

## TEST VEND SELECTIONS AND VERIFY CREDIT ADDED

1. Press

The display shows TEST .00. You may now test vend

selections. If you insert money into the machine, the zeros in the display will be replaced with the amount of the credit. After the item vends, your money will be returned.

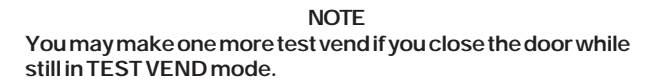

2. Press  $\begin{bmatrix} EXIT \\ \circ & stop \end{bmatrix}$  until you have left the function.

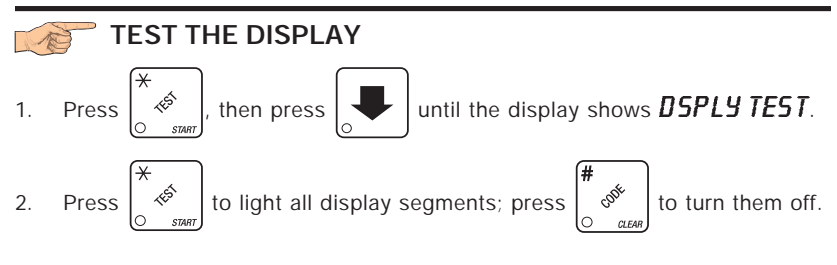

- 3. Pressing a **NUMBER KEY** on the control panel causes all segments to display that character.
- 4. Press  $\begin{bmatrix} EXIT \\ O & srep \end{bmatrix}$  until you have left the function.

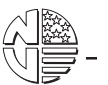

## TEST THE ELEVATOR

1. Press  $\left[\overset{\star}{\underset{superiod}{\otimes}}\right]$ , then press  $\left[\overset{\bullet}{\underset{superiod}{\otimes}}\right]$  until the display shows **ELEVRTOR R**.

(The **A** may be replaced by **B**, **C**, or **D**, depending upon which tray the elevator was sent to during the last test. The presence of a letter in this display means that the elevator is home.)

NOTE

If one dash (-) appears in the display as shown:

### ELEVATOR - A

the elevator does not have electrical power because the vend door and/or the cold door is open, and you did not pull out the interlock switch. Pull out the switch and continue.

If one dash appears in the display as shown:

### ELEVATOR -

the elevator is not home. (Two dashes in the display means the elevator is not home and does not have electrical power.)

#### WARNING

The elevator moves rapidly and with considerable force. Keep away from the moving elevator to avoid injury.

2. Enter the letter of the tray where you want the elevator to go, then press

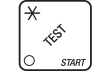

The elevator moves up to the tray you selected and stays there.

#### NOTE

As the elevator is activated for this test, the belt selection solenoid for belt 1 is energized (which will vend the product on belt #1). To energize a different solenoid, press its number (pressing 3 will energize the solenoid for belt #3). To avoid energizing any solenoid, press 0. No product will be vended.

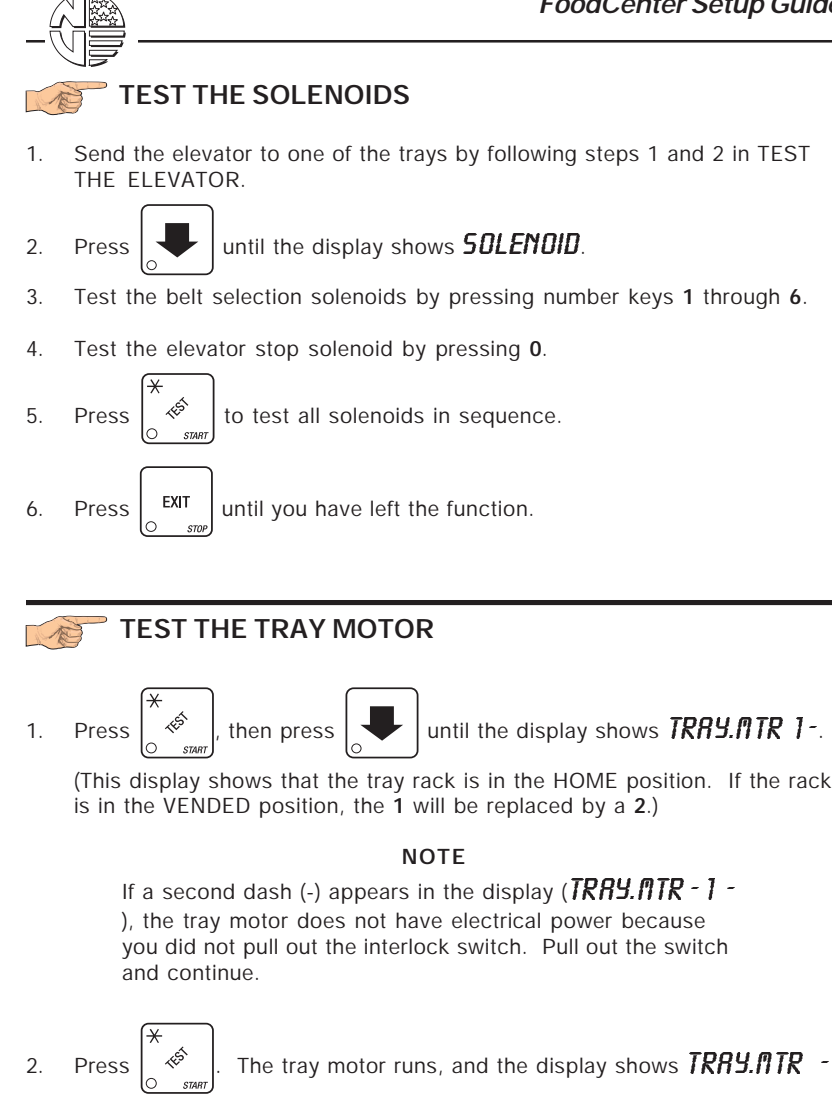

3

2 Press again to run the tray motor and send the rack back to the

HOME position.

EX|T until you have left the function. Press 4

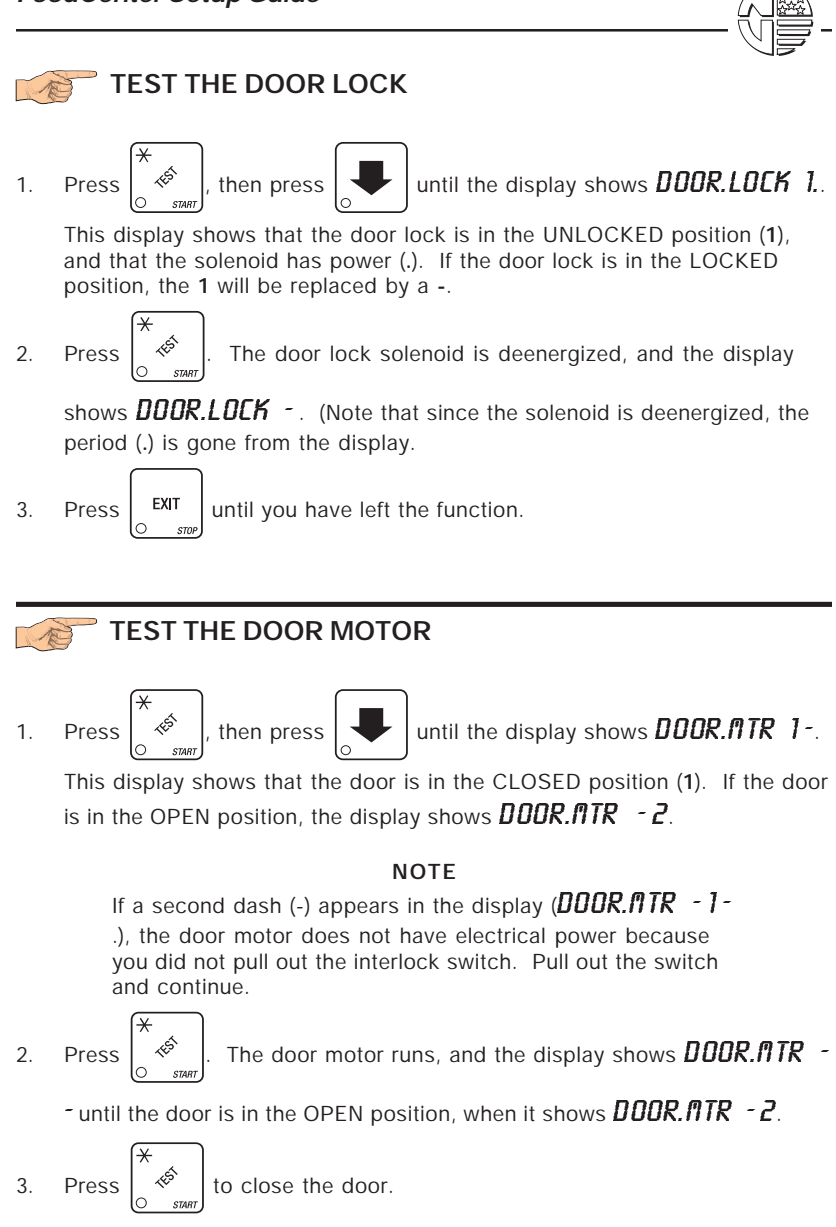

4. Press  $\begin{bmatrix} EXIT \\ \bigcirc & stop \end{bmatrix}$  until you have left the function.

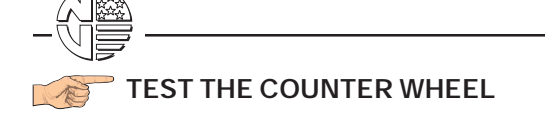

1. Press  $(\overset{\star}{\underset{sum}{\overset{\circ}{\overset{\circ}}{\overset{\circ}{\overset{\circ}}{\overset{\circ}}{\overset{\circ}{\overset{\circ}}{\overset{\circ}}{\overset{\circ}{\overset{\circ}}{\overset{\circ}{\overset{\circ}}{\overset{\circ}}{\overset{\circ}{\overset{\circ}}{\overset{\circ}}{\overset{\circ}{\overset{\circ}}{\overset{\circ}}{\overset{\circ}{\overset{\circ}}{\overset{\circ}}{\overset{\circ}{\overset{\circ}}{\overset{\circ}}{\overset{\circ}{\overset{\circ}}{\overset{\circ}}{\overset{\circ}}{\overset{\circ}}{\overset{\circ}{\overset{\circ}}{\overset{\circ}}{\overset{\circ}}{\overset{\circ}}{\overset{\circ}{\overset{\circ}}{\overset{\circ}}}{\overset{\circ}}{\overset{\circ}}{\overset{\circ}}{\overset{\circ}}{\overset{\circ}}{\overset{\circ}}{\overset{\circ}}{\overset{\circ}}{\overset{\circ}}}{\overset{\circ}}{\overset{\circ}}{\overset{\circ}}{\overset{\circ}}{\overset{\circ}}{\overset{\circ}}{\overset{\circ}}{\overset{\circ}}{\overset{\circ}}}{\overset{\circ}}{\overset{\circ}}{\overset{\circ}}{\overset{\circ}}{\overset{\circ}}{\overset{\circ}}{\overset{\circ}}{\overset{\circ}}{\overset{\circ}}{\overset{\circ}}{\overset{\circ}}{\overset{\circ}}{\overset{\circ}}{\overset{\circ}}}{\overset{\circ}}{\overset{\circ}}{\overset{\circ}}{\overset{\circ}}{\overset{\circ}}{\overset{\circ}}{\overset{\circ}}{\overset{\circ}}{\overset{\circ}}}{\overset{\circ}}{\overset{\circ}}}{\overset{\circ}}{\overset{\circ}}}{\overset{\circ}}{\overset{\circ}}{\overset{\circ}}{\overset{\circ}}{\overset$ 

(The **A** may be replaced by **B**, **C**, or **D**, depending upon which tray the elevator was sent to during the last test.)

NOTE

If a dash (-) appears in the display (**ELEVRTOR - R**), the elevator does not have electrical power because you did not pull out the interlock switch. Pull out the switch and continue.

#### WARNING

The elevator moves rapidly and with considerable force. Keep away from the moving elevator to avoid injury.

- 2. Press  $\begin{bmatrix} EDIT \\ O \end{bmatrix}$ . The display shows **ELEVR = 00 R**.
- 3. Enter the letter of the tray where you want the elevator to go, then press

zeros in the display count up in base 16 (hexadecimal).

- 5. Press EXIT until you have left the function.
- TE

## DOWNLOAD DATA TO A PDCD

- 1. Connect your portable data collection device (PDCD) per its operating instructions.
- 2. Press  $\begin{bmatrix} & \Psi \\ & & \end{bmatrix}$ . Data is downloaded into your PDCD.

NOTE Depending upon the setting selected in set PRINTER OR DEX OPTIONS, data may be cleared after the download is complete.

3. Press  $\begin{bmatrix} EXIT \\ O & srop \end{bmatrix}$  until you have left the function.

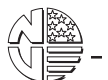

| VIEW DIAGNOSTIC MESSAGES                                                               |                                                                                                    |  |  |  |
|----------------------------------------------------------------------------------------|----------------------------------------------------------------------------------------------------|--|--|--|
| 1. Press $\begin{bmatrix} 0 & 0 \\ 0 & 0 \end{bmatrix}$ . the dis sages, depending upo | play shows any of the following diagnostic mes-<br>n any fault(s) present:                                                                                                    |  |  |  |
| NOERRORS                                                                               | None of the following errors are detected:                                                                                                    |  |  |  |
| KEYPRDXY<br>ROMERROR<br>RAMERROR                                                       | Key(s) x, y stuck.<br>Error in the programming EPROM. Machine will not<br>operate.<br>RAM is not initialized or is not compatible with the<br>currently loaded software. If this message appears,<br>initialize your RAM by performing the following<br>procedure:<br><b>NOTE</b> : Initializing RAM will erase all your data settings.<br>Be sure you have written this information down before<br>continuing.                                                                                                    |  |  |  |
|                                                                                        | Press AND HOLD $\begin{pmatrix} \# \\ & & \\ & & \\ &$ |  |  |  |
|                                                                                        | and the display shows <b>FINISHED</b> .                                                                                                    |  |  |  |
| TEMPREF                                                                                | The temperature reference on the main PCB cannot be read.                                                                                                    |  |  |  |
| TEMPSENSE                                                                              | The temperature sensor cannot be read.                                                                                                    |  |  |  |
| TEMPRANGE                                                                              | The temperature sensor is out of range.                                                                                                    |  |  |  |
| NONECH                                                                                 | Coin mech not detected - machine will not operate if configured for coin mech.                                                                                                    |  |  |  |
| <b>NECHCONN</b>                                                                        | Incomplete coin mech communications check harness.                                                                                                    |  |  |  |
| MECH.SENSOR                                                                            | Coin mech reporting a bad tube sensor - replace mech.                                                                                                    |  |  |  |
| DEBITCRRD                                                                              | Card reader reporting error - machine will not operate if configured for DEBIT ONLY                                                                                                    |  |  |  |
| СНЕСКОВИ                                                                               | Bill validator reporting error - machine will not operate.<br>Empty stacker, clear jams, etc.                                                                                                    |  |  |  |
| DBVCONN                                                                                | Incomplete bill validator communications check har-<br>ness.                                                                                                    |  |  |  |
| СНКР Я Г С Е                                                                           | Price error detected and changed to maximum - check prices.                                                                                                    |  |  |  |
| CHKCONFIG                                                                              | A PRODUCT CONFIG value was out of bounds and set to nominal - check all PRODUCT CONFIGs.                                                                                                    |  |  |  |
| HERLTHOFF                                                                              | Presently out of service because of a health control temperature error (MAX. xxoF). Machine will not operate.                                                                                                    |  |  |  |

| F00D01234*                                            | Some errors associated with the food door exists.                                                                                                    |
|-------------------------------------------------------|----------------------------------------------------------------------------------------------------|
| ПЕСН.Р.Я.У. Ј. П. П. П. П. П. П. П. П. П. П. П. П. П. | One or more coin tubes are jammed. Pay a coin from each tube until the jam is cleared.                                                                                                    |
| nech.rcp.jrn                                          | Coin is jammed in the acceptor section. Check the coin mechanism for a jam in this position. Insert coins and cycle machine power OFF and then ON.                                                                                                    |
| NECHRON                                               | Replace the coin mechanism.                                                                                                    |
| МЕСН. ЯССЕРТ                                          | Coin mechanism acceptor section is unplugged from<br>the main body of the coin mech. Connect the cable and<br>cycle machine power OFF and then ON.                                                                                                    |
| DBV SENSOR                                            | One of the sensors in the bill validator has failed. The<br>unit will disable itself until the error is corrected. Check<br>for bill stuck in the acceptance path. If no bill is present,<br>replace the validator. Cycle machine power OFF and<br>then ON. |
| DBVRON                                                | ROM checksum failure. The unit will disable itself until the error is corrected. Replace the validator.                                                                                                    |
| DBVJAN                                                | A bill is jammed in the acceptance path. The unit will disable itself until the error is corrected. Remove bill stuck in the acceptance path. Cycle machine power OFF and then ON.                                                                          |
| DBV NOTOR                                             | One of the motors has failed. The unit will disable itself<br>until the error is corrected. Check for bill stuck in the<br>acceptance path. If no bill is present, replace the<br>validator. Cycle machine power OFF and then ON.                           |
| DBVSTRCKR                                             | The stacker is open or removed. The unit will disable itself until the error is corrected. Install the stacker correctly.                                                                                                    |

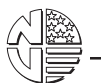

## SET FREEVEND OPTIONS

1. Press  $\begin{bmatrix} 2 \\ 0 \\ 0 \\ 0 \end{bmatrix}$  until one of the following is displayed:

**FREE OFF** - Normal vending mode. No items are on freevend. A closure on the keyswitch input causes the machine to go out of service.

- OR -

FREE RLL - All items are on freevend. The credit display shows NOMONEY REQUIRED

A closure on the keyswitch causes the machine to go out of service.

- OR -

**FREE U/KEY** - All items are freevended while there is a closure on the keyswitch input. Normal cash sales are supported when the keyswitch input is open.

- OR -

**FREE DNCE** - A closure on the keyswitch input causes only the next item to be freevended. Coin mechanism errors are ignored. This state is designed for card or token systems where one item is vended per token. Normal cash sales are also supported.

2. Press

EDIT until the option you want is displayed.

3. Press

EXIT until you have left the function.

FoodCenter Setup Guide

# SECTION III. ADJUSTMENT AND REMOVAL PROCEDURES

### ADJUSTING TRAYS FOR TILT PULLOUT

The upper three trays may be set to tilt down as they are pulled out, making food loading easier. Proceed as follows:

1. Remove the tray that is to be adjusted.

#### WARNING

The food tray assemblies weigh approximately 60 lbs. (27.4 kg.). DO NOT attempt to install or remove a food tray without assistance.

- 2. Remove the two roller lock assemblies, making note of from which side each was taken.
- 3. Interchange the roller locks, making sure that the flanges point toward the tray.
- 4. Attach the roller lock assemblies, using the upper square holes.

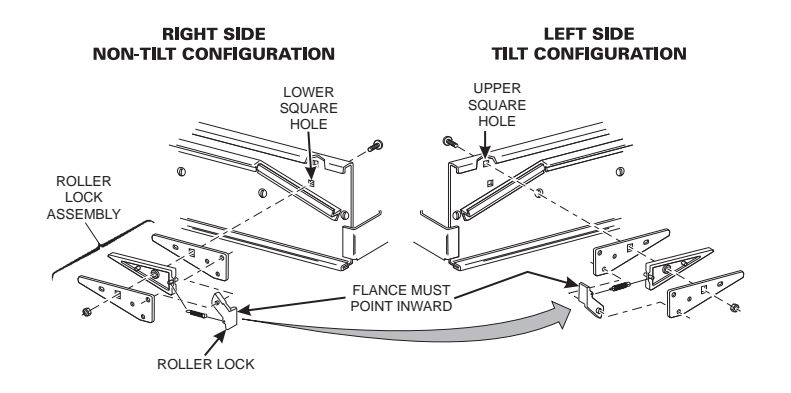

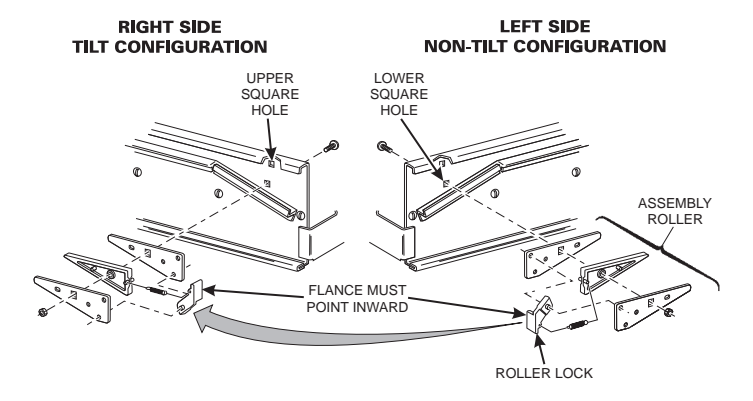

NOTE: BOTH SIDES OF THE FOOD TRAY MUST BE SET FOR THE SAME TYPE OF CONFIGURATION -BOTH TILT OR BOTH NON-TILT.

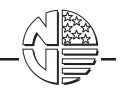

### ADJUSTING PRODUCT DIVIDERS

Product dividers may be adjusted to accommodate various size products. The dividers have five sets of slots for adjustment, but must be kept parallel to the adjacent belts.

- 1. Pull the divider forward and lift it out of the front slot.
- 2. Push the divider back and lift it out of the rear slot.
- 3. Install a product divider in the reverse of the removal steps.

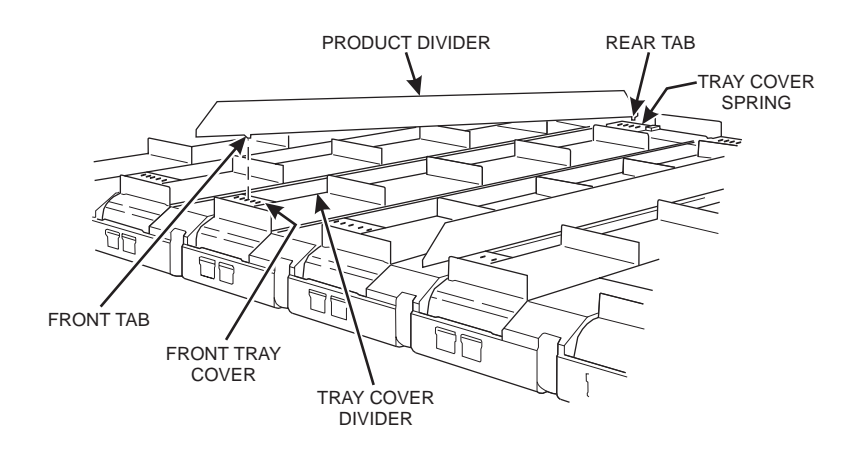

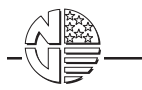

#### COUPLING TWO MODULES TO VEND TOGETHER

Two adjacent modules may be linked together to vend wider products, provided that the belt divider spacing is the same for both modules. Proceed as follows:

- 1. Remove the product divider.
- 2. Push the front tray cover back and lift it up.

#### CAUTION

# Lift the front tray cover as short a distance as possible to avoid possible breakage.

- 3. Slide the forward sprocket gear all the way to the left.
- 4. Replace the front tray cover.
- 5. Turn off the motor for the rightmost of the two modules you linked together. Perform procedures given in BLOCK OR UNBLOCK SELECTIONS in section 2.

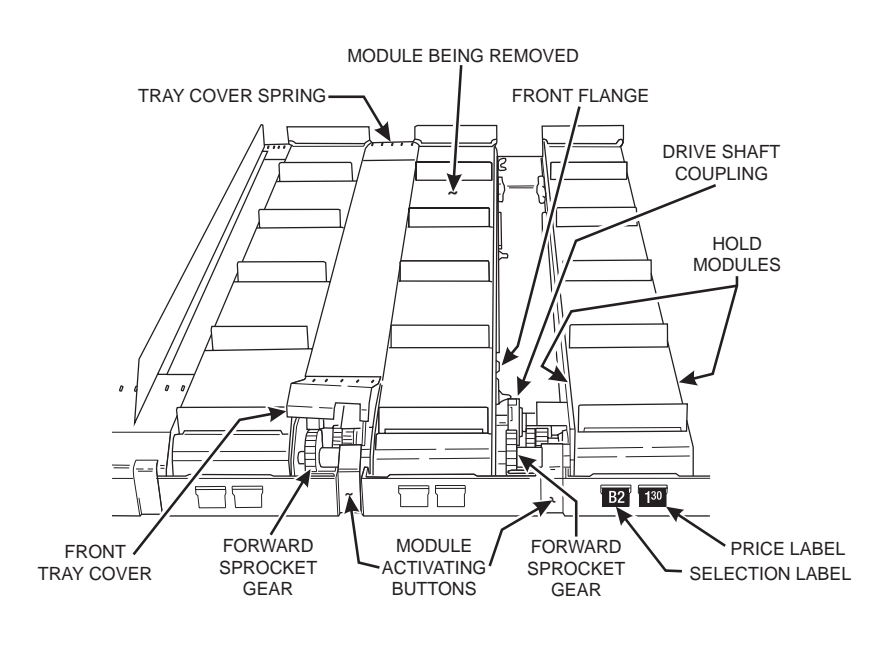

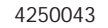

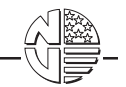

## TRAY COVER ASSEMBLY REMOVAL

Proceed as follows:

- Push up on the forward part of the front tray cover to unfasten it.
  Push back and lift up on the tray cover assembly. Pull it forward, sliding the assembly over the front flange of the module.
- 3. Replace the tray cover in the reverse of the removal steps.

NOTE

The tray cover spring may not slide out with the assembly; if not, lift the cover springs straight out.

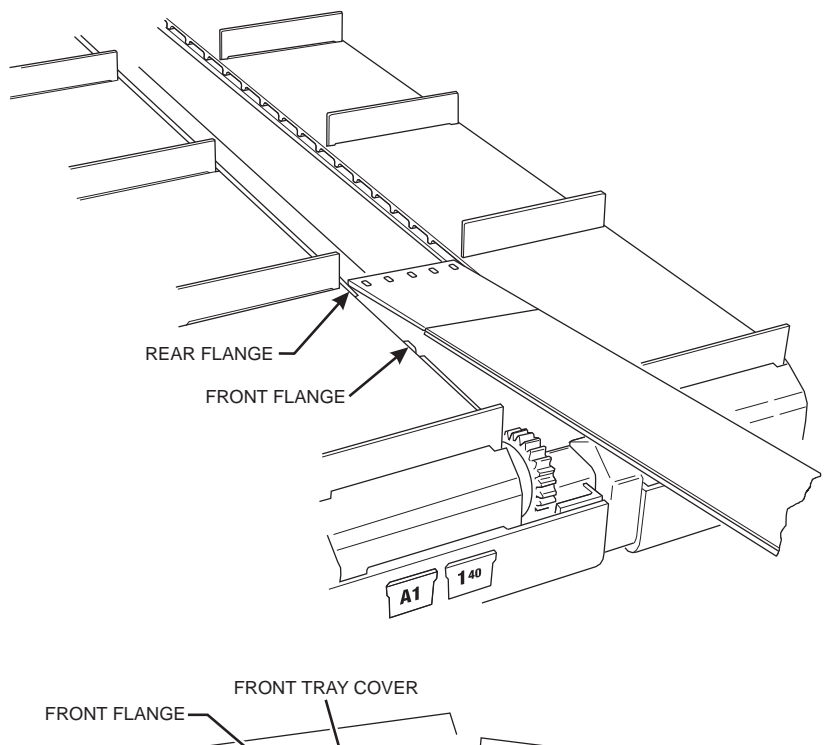

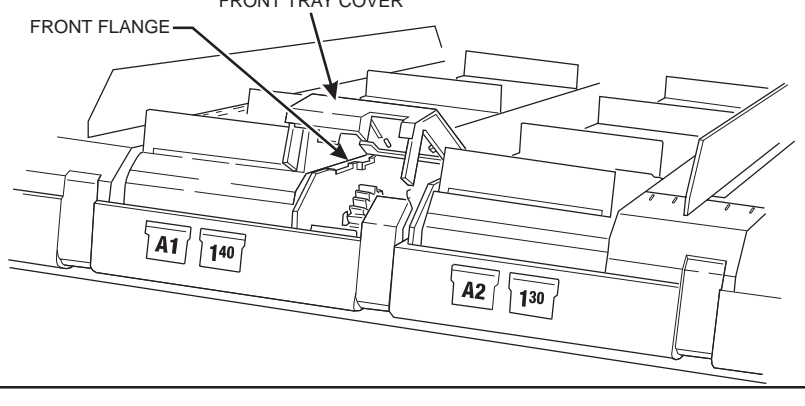

July, 1999

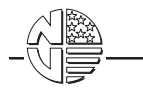

## FoodCenter Setup Guide

#### TRAY MODULE REMOVAL AND REPLACEMENT

- 1. Pull forward the food tray containing the module that is to be removed.
- 2. Remove the product dividers adjacent to the module.
- 3. Remove tray cover assemblies.

NOTE If a module is linked with an adjacent module, slide the forward sprocket gears all the way to the right.

- 4. Check to see that the drive shaft coupling bar on the tray is in a horizontal position.
- 5. Lift up the front of the module and pull it out.

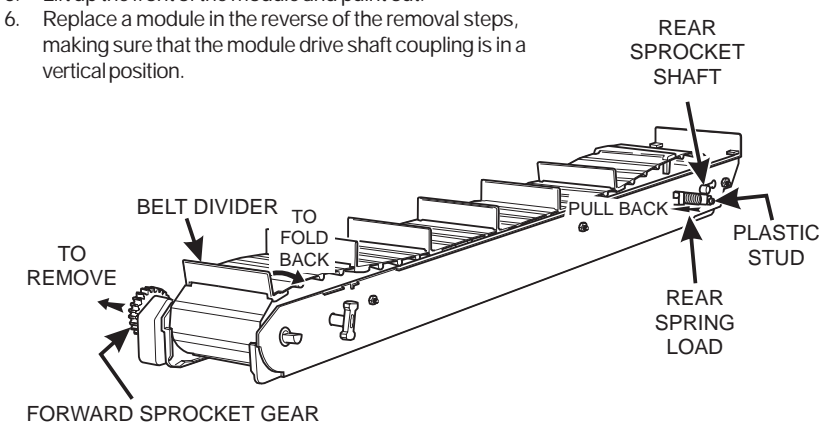

# PRODUCT BELT REMOVAL AND REPLACEMENT

Removal

- 1. Remove the module containing the product belt that is to be removed.
- 2. Remove the forward sprocket gear.
- 3. Compress both of the rear spring loads, and rest them against the plastic studs on either side of the module.

## FoodCenter Setup Guide

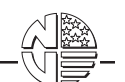

- Near the front of the module, fold back one of the belt dividers.
  Grasp the belt to the front and back of the folded belt divider and push the belt together.
- 6. Pull the front section of the belt up and towards you. The belt will come apart.
- 7. Remove the belt divider.

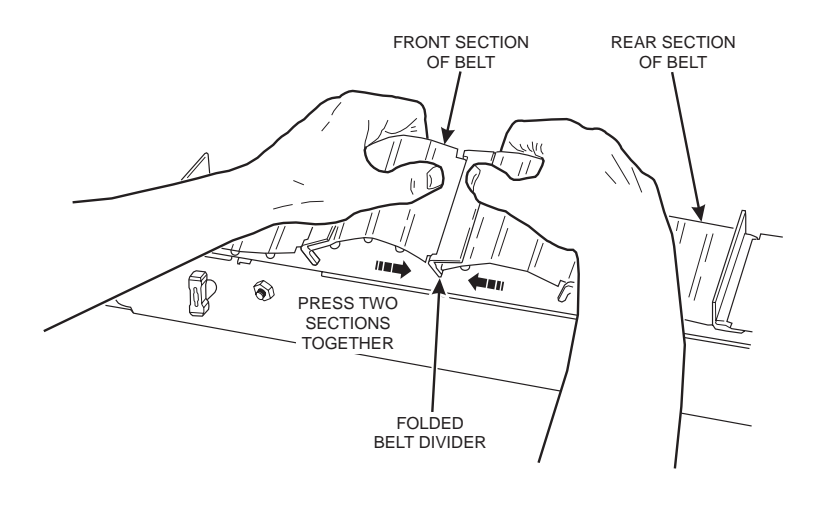

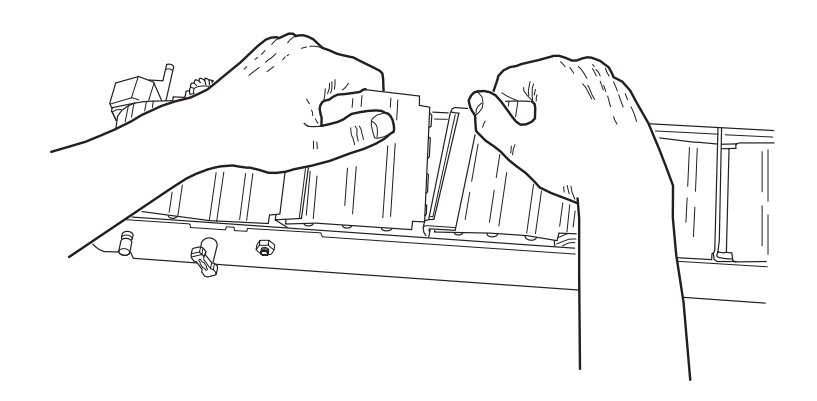

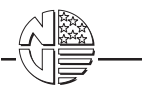

8. Place the palm of your hand on the front section of the belt to guide the belt through the module. Pull forward on the back section of the belt to remove it from the module.

#### CAUTION Always pull the product belts in a forward direction; on the top side, from the rear of the module to the front. Never pull the belts backwards; from the front of the module to the rear. Pulling them backwards can break the belt dividers.

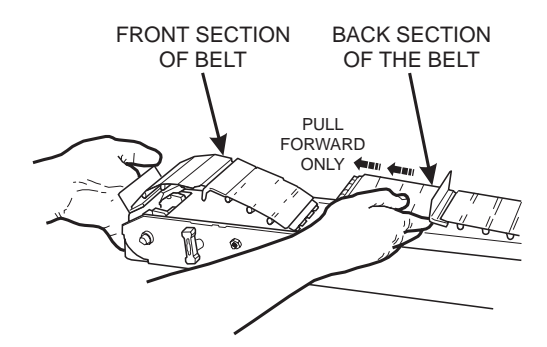

#### Replacement

- 1. Lay the product belt on the top of the module so that the belt dividers will fold back, not forward.
- 2. Turn the front sprocket shaft so that its flat side is facing straight up.
- 3. Place the first rib on the belt into the top dwell position on the front sprockets.

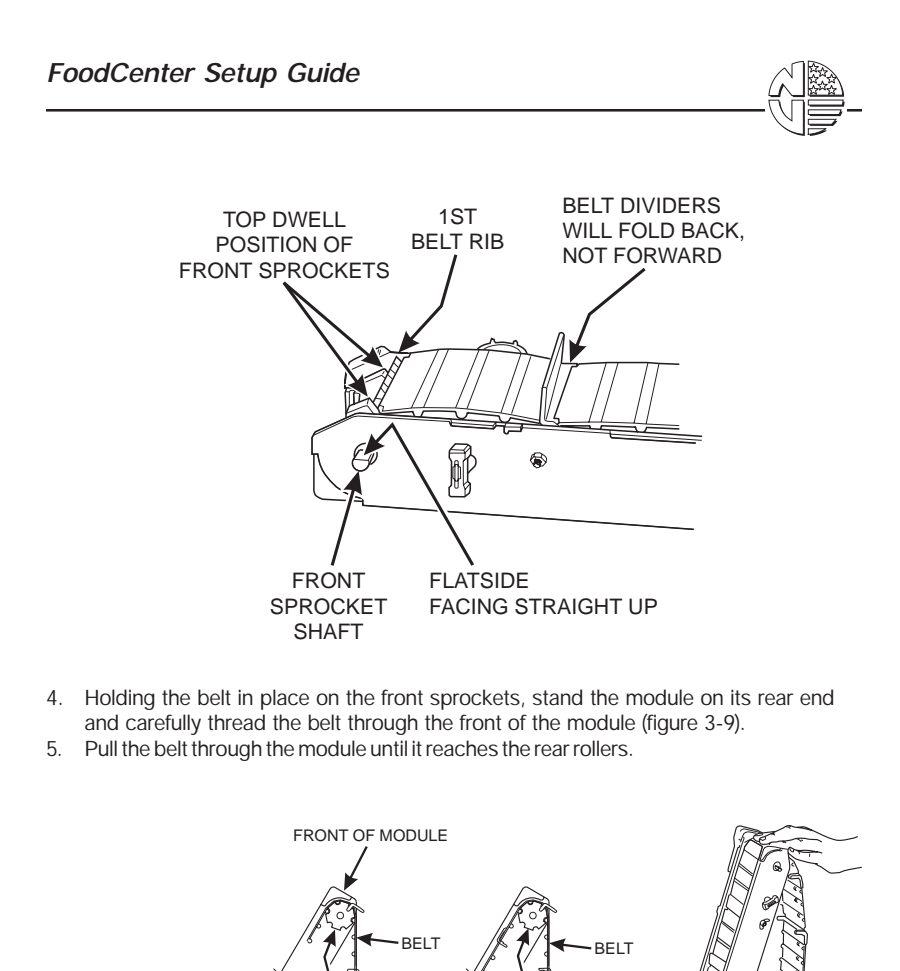

6. Lay the module down and pull the belt around the back of the rear rollers until about 6 inches (15.2 cm) of the belt protrudes from the top of the module.

FRONT SPROCKETS

REAR

ROLLERS

FRONT SPROCKETS

- 7. Move the rear shaft to its forward limit.
- 8. Align the rear rollers so that the right rear roller is positioned between the guide tabs on the belt.

REAR OF MODULE

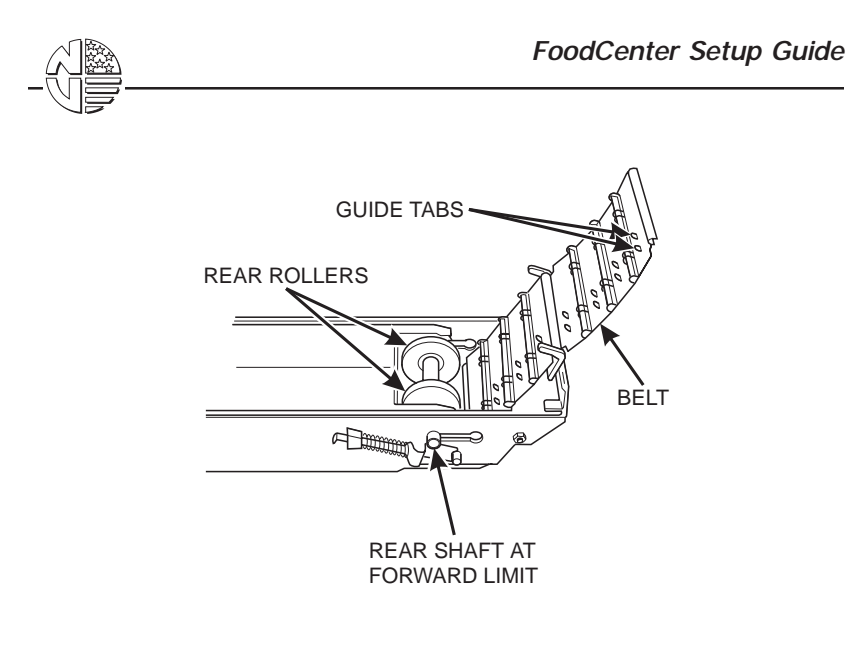

- Grasp both ends of the belt and pull them together (figure 3-11).
  Insert the tabs on the front section of the belt into the pockets of the rear section of the belt and snap the belt together.

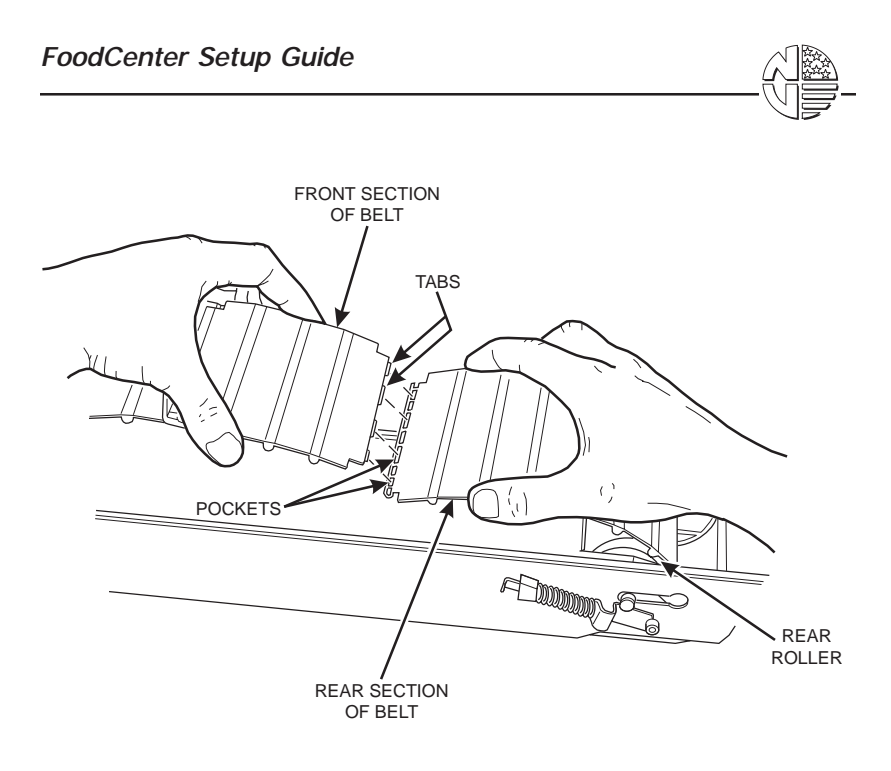

- 11. Compress both of the rear spring loads and place them in the grooves on the rear compress both of the real spring loads and place them in the groot sprocket shaft.
   Rotate the belt in a forward direction to check for smooth operation.
   If the belt operates properly, skip to step 15.

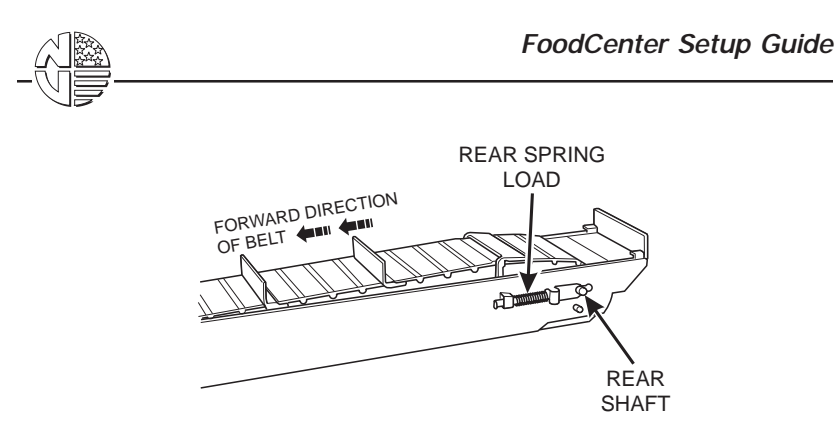

- 14. If the belt does not operate smoothly, it is not seated properly on the forward sprockets. To correct this:
  - a. Lift the product belt up near the front of the module.
  - b. Reach under the belt and place the right forward sprocket between the guide tabs on the belt.
  - c. Turn the forward sprockets until the ribs on the belt fit into the dwells on both forward sprockets.
  - d. Lower the belt onto the module.
  - e. Rotate the belt in a forward direction to check for smooth operation.
- 15. Replace the belt divider by inserting the belt divider prong on one side of the blade into the belt rib hole, then insert the other side. Install the divider so that it folds back, not forward.

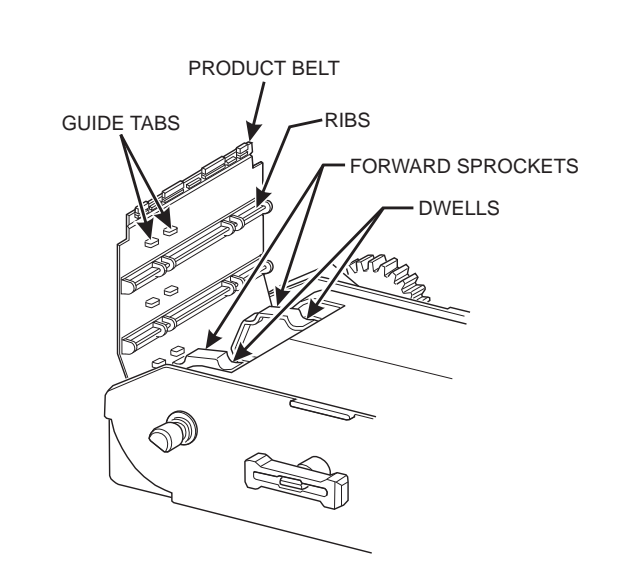

- 16. Rotate the belt forward until the flat side of the front sprocket shaft faces straight up and a belt divider is positioned as shown.
- 17. Rotate the drive gear in either direction until it locks.
- 18. Slide the forward sprocket gear onto the front sprocket shaft. It may be necessary to rotate the gear until it slides on; the gear will go on, only in one position. DO NOT rotate the front sprocket shaft while installing the forward sprocket gear.Replace the module in the food tray from which it was removed.
- 20. If the module you just replaced was linked to the module on its left, move its forward sprocket gear to the left against the left-hand module.
- 21. If the module you just replaced was linked to the module on its right, move the forward sprocket gear on the right-hand module to the left, against the module you just replaced.

FoodCenter Setup Guide

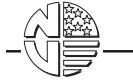

## SECTION IV. CLEANING, SANITATION, AND SERVICE

#### INTRODUCTION

The information in this section will explain how to clean, sanitize, and service the merchandiser on a day-to-day basis. Cleaning and sanitation are an important phase of merchandiser operation and anyone who services vending machines must use proper cleaning and sanitizing procedures. A clean and well maintained merchandiser will provide a better product and greater safety for your customers.

The periods and suggested procedures for service and sanitation are daily, weekly, and monthly. These periods and procedures are given as guides only and are not to be construed as absolute or invariable. Location conditions and merchandiser vending volume must always be considered. Certain installations require that some or all of the steps under weekly service and sanitation be performed daily, and those under monthly service and sanitation be performed weekly, etc. Each merchandiser must be maintained individually in accordance with its particular requirements.

#### CLEANING AND SANITIZING - WHAT'S THE DIFFERENCE?

CLEAN means "free of visible soil". In vending machines, servicing and cleaning is done to maintain product quality and to remove food soils, oils, and mineral strains that could affect product taste, aroma, and appearance.

SANITIZING means the reduction to safe levels of the number of disease-causing bacteria that remain on the surface **after** cleaning. Therefore, cleaning and sanitizing are done in separate steps, as prescribed by health regulations and good industry practice.

When you sanitize you create a healthy and hygenic condition. This leads to wholesome food, which in turn leads to satisfied customers.

#### SANITIZING IS NO SUBSTITUTE FOR GOOD CLEANING

#### How do I sanitize?

You can sanitize by using either of these two methods:

- Chemical: The object to be sanitized is treated with a bactericidal compound.
- Heat:Raise the temperature of the object to be sanitized high enough to kill bacteria. Immersion for at least 30 seconds in clean hot water at a temperature not lower than 170° F (77° C) is effective.

In any case, the object to be sanitized must be thoroughly clean and completely rinsed in order for the sanitizing process to work. Caked-on soils not removed by cleaning, for example, may shield bacteria from a sanitizing solution.

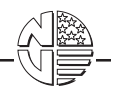

#### CAUTION!

Do not get electrical connections or electrical components wet.

Do not use wax or lubricants which contain silicone on or in the merchandiser. Silicone or silicone vapors can cause electrical failures.

Set the main switch to OFF before cleaning or servicing the merchandiser.

Be sure the area is well ventilated and no open flames are present before using any aerosol spray.

Use protective glasses or a protective shield if an air hose is used for cleaning or drying.

#### DAILY SERVICE PROCEDURES

- · Replace burned out or discolored display lamps.
- Replenish coin tubes in the coin mechanism.
- Remove and empty the condensate pan if necessary.
- · Follow the daily cleaning and sanitation procedures and then reload the merchandiser.
- Empty the bill validator as shown below.

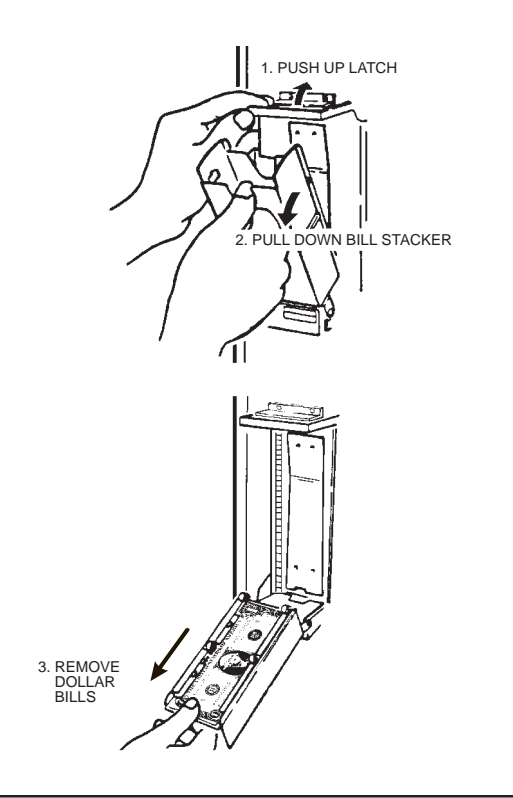

July, 1999

Page 66
## DAILY CLEANING AND SANITATION PROCEDURES

Remove all past-date merchandise from the merchandiser.

#### WARNING

# The food tray assemblies weigh approximately 60 lbs. (27.4 kg.). DO NOT attempt to install or remove a food tray without assistance.

- Check for liquid spillage on the tray modules. If spillage has occurred, remove the affected module(s), then wash and sanitize them with a clean, damp disposable paper wiper or a clean soft-bristle brush. Rinse with clean hot water and dry thoroughly. Replace the module(s).
- Check for liquid spillage on the elevator tray. If spillage exists, remove the tray (which is held in place by three thumbscrews). Wash and sanitize the tray with a clean, damp disposable paper wiper or a clean soft-bristle brush. Rinse with clean hot water and dry thoroughly. Replace the elevator tray in the reverse order of removal.
- Clean the display glass on the cabinet door.
- Wipe the exterior of the merchandiser with a damp disposable paper wiper and dry thoroughly.
- Fill the appropriate columns on the record of cleaning card.

## WEEKLY SERVICE PROCEDURES

- Follow the daily service procedures.
- Inspect and clean the lint screen located below the food compartment, if needed.
- Inspect the coin mechanism and bill validator. Clean if necessary.

#### WEEKLY CLEANING AND SANITATION PROCEDURES

- Follow the daily cleaning and sanitation procedures.
- Inspect the merchandiser for overall cleanliness, especially in corners.
- Clean the glass on the inner door inside and out.
- Fill in the appropriate columns of the record-of-cleaning card.

#### MONTHLY SERVICE PROCEDURES

- Perform the weekly service procedures.
- Clean the coin chute and coin validator. See CLEANING THE COIN VALIDATOR AND COIN CHUTE in this section.
- Clean the bill validator. See CLEANING THE BILL VALIDATOR in this section.
- Inspect the condenser vent screen on the rear of the merchandiser and clean if necessary with a vacuum cleaner or soft-bristle brush.

#### CLEANING THE COIN VALIDATOR AND COIN CHUTE

- 1. The coin validator and coin chute should be inspected at regular intervals and cleaned on approximately a monthly schedule.
- 2. Remove the coin validator assembly from the merchandiser and clean the coin chute with a tube cleaning brush to remove any accumulated dust and foreign matter.
- 3. Clean the coin validator thoroughly or replace the assembly with a clean unit from the shop. The coin validator can be cleaned with detergent and hot water, but it has to be completely dry before it is replaced in the merchandiser.

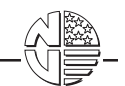

#### CLEANING THE BILL VALIDATOR Clean the optional bill validator as follows:

#### WARNING

Never use water or spray lubricants to clean the bill validator. Be sure power is disconnected before proceeding.

- 1. Set the MAIN POWER switch to the OFF (down) position, or unplug the merchandiser.
- 2. Clean the bill insertion opening with a mild detergent (view A).
- Periodically open the bill validator and inspect the magnetic heads. (Open the bill validator by pulling down on the bottom latch.) If the heads appear dirty, clean them with a cotton swab moistened with a small amount of denatured alcohol (view B).
- 4. Wipe clean the rollers and belt. Remove any foreign matter. Inspect the latches and levers for smooth operation (view C).
- 5. Connect the main power and test vend the merchandiser for acceptance of genuine dollar bills.

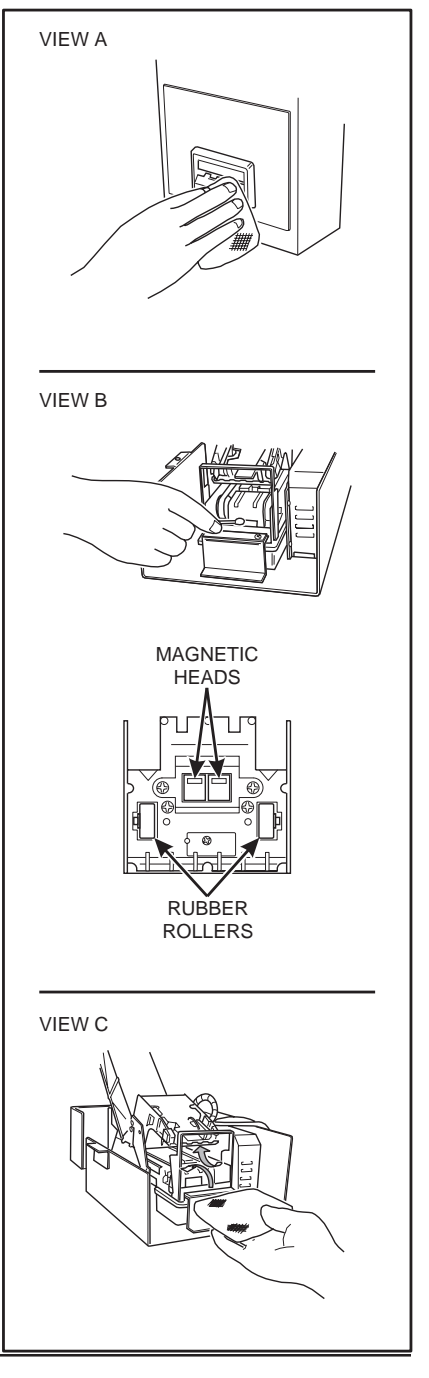

July, 1999

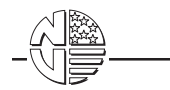

# SECTION V. PREPARING THE MERCHANDISER FOR TRANSPORT

Whenever the merchandiser is moved from one location to another, the following should be done in order to avoid damaging the merchandiser:

- 1. Remove the hatch shell
- 2. Remove the trays

# INDEX

А

| Adjustments            |    |
|------------------------|----|
| Product Dividers       | 54 |
| Trays                  | 9  |
| Trays for Tilt Pullout | 53 |
| •                      |    |

# В

| Baud Rate               |
|-------------------------|
| Belt (See Product Belt) |
| Bill Validator          |
| Cleaning                |
| Options, Select         |
| Set Up                  |
| Block Selections        |

С

| Card Reader and Options, Select                                                                                                    | 23                                                     |
|----------------------------------------------------------------------------------------------------|--------------------------------------------------------|
| Cleaning                                                                                                    | 65                                                     |
| Bill Validator                                                                                                    | 68                                                     |
| Coin Chute                                                                                                    | 67                                                     |
| Coin Validator                                                                                                    | 67                                                     |
| Daily                                                                                                    | 67                                                     |
| Weekly                                                                                                    | 67                                                     |
| Clearing                                                                                                    |                                                        |
| Paid Sales Data                                                                                                    | 39                                                     |
| Resettable Data                                                                                                    | 39                                                     |
| Code, Supervisor, Enter                                                                                                    | 17                                                     |
|                                                                                                    |                                                        |
| Coin                                                                                                    |                                                        |
| Coin<br>Box, View Amount in                                                                                                    | 39                                                     |
| Coin<br>Box, View Amount in<br>Chute, Cleaning                                                                                                    | 39<br>67                                               |
| Coin<br>Box, View Amount in<br>Chute, Cleaning<br>Mechanism, Install                                                                                                    | 39<br>67<br>4                                          |
| Coin<br>Box, View Amount in<br>Chute, Cleaning<br>Mechanism, Install<br>Mechanism, Select                                                                                                    | 39<br>67<br>4<br>20                                    |
| Coin<br>Box, View Amount in<br>Chute, Cleaning<br>Mechanism, Install<br>Mechanism, Select<br>Payout                                                                                                    | 39<br>67<br>4<br>20<br>36                              |
| Coin<br>Box, View Amount in<br>Chute, Cleaning<br>Mechanism, Install<br>Mechanism, Select<br>Payout<br>Validator, Cleaning                                                                                                    | 39<br>67<br>4<br>20<br>36<br>67                        |
| Coin<br>Box, View Amount in<br>Chute, Cleaning<br>Mechanism, Install<br>Mechanism, Select<br>Payout<br>Validator, Cleaning<br>Connect the Merchandiser to Utilities                                                                  | 39<br>67<br>4<br>20<br>36<br>67<br>2                   |
| Coin<br>Box, View Amount in<br>Chute, Cleaning<br>Mechanism, Install<br>Mechanism, Select<br>Payout<br>Validator, Cleaning<br>Connect the Merchandiser to Utilities<br>Counter Wheel, Test                                           | 39<br>67<br>4<br>20<br>36<br>67<br>2<br>49             |
| Coin<br>Box, View Amount in<br>Chute, Cleaning<br>Mechanism, Install<br>Mechanism, Select<br>Payout<br>Validator, Cleaning<br>Connect the Merchandiser to Utilities<br>Counter Wheel, Test<br>Coupling Two Modules                   | 39<br>67<br>4<br>20<br>36<br>67<br>2<br>49<br>55       |
| Coin<br>Box, View Amount in<br>Chute, Cleaning<br>Mechanism, Install<br>Mechanism, Select<br>Payout<br>Validator, Cleaning<br>Connect the Merchandiser to Utilities<br>Counter Wheel, Test<br>Coupling Two Modules<br>Credit, Verify | 39<br>67<br>4<br>20<br>36<br>67<br>2<br>49<br>55<br>45 |

D

| Daily                 |    |
|-----------------------|----|
| Cleaning Procedures   | 57 |
| Sanitation Procedures | 57 |
| Service Procedures 6  | 56 |

|--|--|

| Data                                  |   |
|---------------------------------------|---|
| Clear All Resettable                  | 9 |
| Clearing Access, Lock or Unlock       | 9 |
| Download to a Pdcd 49                 | 9 |
| Paid Sales, Clear                     | 9 |
| Time, View                            | 2 |
| View Three Different Ways             | 8 |
| Day of the Week, Set                  | 7 |
| Day, Set                              | 8 |
| Dex Options, Set                      | 8 |
| Diagnostic Messages, View             | 0 |
| Discount Sales by Time Interval, View | 1 |
| Displays 11                           | 1 |
| Language, Select 22                   | 2 |
| Test 45                               | 5 |
| Door                                  |   |
| Lock Installation                     | 3 |
| Lock, Test 48                         | 8 |
| Motor, Test 48                        | 8 |
| Download Data to a Pdcd 49            | 9 |
| Drive Shaft Channels, Home            | 3 |

# Е

| Edit Custom Messages            |  |
|---------------------------------|--|
| Electrical Utility Requirements |  |
| Elevator, Test                  |  |
| Enter a New Supervisor Code     |  |

# F, G

| Flow Charts 1                  | 3  |
|--------------------------------|----|
| Freevend                       |    |
| Message, Select 3              | 32 |
| Options, Set 5                 | 52 |
| Sales by Time Interval, View 4 | 10 |
| View                           | 11 |
| Function Keys 1                | 1  |

## Н

| Hatch Shell, Install          | . 7 |
|-------------------------------|-----|
| Home the Drive Shaft Channels | . 3 |

# Ι

| ID Number, View            | 4 |
|----------------------------|---|
| Install                    |   |
| Coin Mechanism             | 4 |
| Hatch Shell                | 7 |
| Selection and Price Labels | 9 |
| Trays                      | 6 |

| _{                                                         | FoodCenter Setup Guide |
|------------------------------------------------------------|------------------------|
|                                                            |                        |
| К                                                          |                        |
| Keys<br>Function<br>Other                                  |                        |
|                                                            |                        |
| L                                                          |                        |
| Language, Select<br>Level the Merchandiser<br>Load Product |                        |
| Data Clearing Access                                       |                        |
| Door, Test                                                 |                        |
| Mode or Payout Keys                                        |                        |
| Μ                                                          |                        |
| Machine Id Number, View                                    |                        |
| Custom, Edit                                               |                        |
| Diagnostic, View                                           |                        |
| Freevend, Select                                           |                        |
| Out-of-Service, Select                                     |                        |
| Standby, Select                                            |                        |
| Mode Keys, Lock or Unlock                                  |                        |
| Modules, Coupling                                          |                        |
| Monetary Options, Select                                   |                        |
| Month, Set                                                 |                        |
| Monthly Service Procedures                                 |                        |
| Motor                                                      |                        |

Ν

Door, Test48Tray, Test47Moving Merchandiser to New Location69

| Nonresettable Data |   |
|--------------------|---|
| Sales, View        | 7 |
| Vend, View 3       | 7 |
|                    |   |

## 0

| Open Tray Interlocks           | 5  |
|--------------------------------|----|
| Out-of-Service Message, Select | 31 |

# P, Q

| Paid Sales Data, Clear      | . 39 |
|-----------------------------|------|
| Paid Vends, View Total      | . 38 |
| Payout Coins                | . 36 |
| Payout Keys, Lock or Unlock | . 18 |
| Pdcd, Download Data to      | . 49 |
| Perform Test Vends          | 9    |

4280043

July, 1999

| Position the Merchandiser   | 2  |
|-----------------------------|----|
| Price Labels, Install       | 9  |
| Prices                      |    |
| Set                         |    |
| View                        | 33 |
| Printer                     |    |
| Baud Rate, Select           | 19 |
| Options, Set                |    |
| Product Belt                |    |
| Removal                     | 57 |
| Replacement                 | 57 |
| Product Dividers, Adjusting |    |
| Product, Load               |    |
| Programming                 | 10 |
| Flow Charts                 |    |
|                             |    |

## R

| Removal                      |   |
|------------------------------|---|
| Product Belt 5               | 7 |
| Tray Cover Assembly 5        | 6 |
| Tray Module 5                | 7 |
| Replacement                  |   |
| Product Belt 5               | 7 |
| Tray Module5                 | 7 |
| Resettable Data, Clear All 3 | 9 |

## S

| Sales                      |          |
|----------------------------|----------|
| Data, View                 | 37       |
| Total Paid, View           | 38       |
| Unpaid, View               | 43       |
| Sanitation                 | 65       |
| Procedures, Daily          | 67       |
| Procedures, Weekly         | 67       |
| Select                     |          |
| Bill Validator and Options | 21       |
| Card Reader and Options    | 23       |
| Coin Mechanism             | 20       |
| Display Language           | 22       |
| Freevend Message           | 32       |
| Monetary Options           | 23       |
| Out-of-Service Message     | 31       |
| Standby Message            | 31       |
| Selection Labels Install   | 9        |
| Selections                 | . /      |
| Block or Linblock          | 37       |
| Tast Vand                  | 15       |
| Sorvico                    | 4J<br>65 |
| Drocoduros Doily           | 44       |
| Procedures, Daily          | 00       |
| Procedures, Monthly        | 67       |

4280043

| Procedures, Weekly            | 67 |
|-------------------------------|----|
| Settings                      |    |
| Bill Validator                | 9  |
| Day of the Week               |    |
| Dex Options                   |    |
| Freevend Options              |    |
| Month, Day, and Year          |    |
| Prices                        |    |
| Printer Options               |    |
| Temperature                   |    |
| Time                          |    |
| Time of Day                   |    |
| Time-of-Day Discount Vending  |    |
| Time-of-Day Free Vending      |    |
| Time-of-Day Inhibited Vending |    |
| Winner Mode                   |    |
| Software Version, View        |    |
| Solenoids, Test               | 47 |
| Standby Message, Select       |    |
| Supervisor                    |    |
| Code, Enter                   |    |
| Mode                          |    |

# Т

| Temperature            |
|------------------------|
| Set                    |
| View                   |
| Testing                |
| Counter Wheel 49       |
| Display                |
| Door Lock              |
| Door Motor             |
| Elevator               |
| Solenoids              |
| Tray Motor             |
| Test Vend              |
| Perform                |
| Selections 45          |
| View                   |
| Time                   |
| Data, View 42          |
| Interval Editing       |
| Set                    |
| Time-of-Day            |
| Discount Vending, Set  |
| Free Vending, Set 28   |
| Inhibited Vending, Set |
| Set 27                 |

| Total Paid Sales, View     | 38 |
|----------------------------|----|
| Tray                       |    |
| Adjust                     |    |
| Adjusting for Tilt Pullout | 53 |
| Cover Assembly Removal     |    |
| Install                    | 6  |
| Module Removal             |    |
| Module Replacement         |    |
| Motor, Test                | 47 |
|                            |    |

## U

| Unblock Selections<br>Unlock Data Clearing Access<br>Unlock Mode or Payout Keys | 37<br>19<br>18 |
|---------------------------------------------------------------------------------|----------------|
| Unpack                                                                          | . 1            |
| Unpaid Sales, View                                                              | 43             |
| Unpaid Vends, View                                                              | 44             |
| Utilities                                                                       |                |
| Connect the Merchandiser to                                                     | . 2            |
| Requirements                                                                    | . 1            |

# V

| Validator, View Amount in       | 40 |
|---------------------------------|----|
| Vend                            |    |
| Data, View                      | 37 |
| Unpaid,View                     | 44 |
| View Total                      | 38 |
| Verify Credit Added             | 45 |
| View                            |    |
| Amount in Coin Box              | 39 |
| Amount in Validator             | 40 |
| Data Three Different Ways       | 38 |
| Diagnostic Messages             | 50 |
| Discount Sales by Time Interval | 41 |
| Free Vends                      | 41 |
| Freevend Sales by Time Interval | 40 |
| Machine ID Number               | 44 |
| Machine Temperature             | 35 |
| Maximum/Minimum Prices          | 33 |
| Nonresettable Sales Data        | 37 |
| Nonresettable Vend Data         | 37 |
| Number of Test Vends            |    |
| Software Version                |    |
| Time Data                       | 42 |
| Total Paid Sales                | 38 |
| Total Paid Vends                | 38 |
| Total Unpaid Sales              | 43 |
| Total Unpaid Vends              | 44 |

|                       | FoodCenter Setup Guide |
|-----------------------|------------------------|
| Winners               |                        |
| W, X                  |                        |
| Weekly                |                        |
| Cleaning Procedures   |                        |
| Sanitation Procedures |                        |
| Service Procedures    |                        |
| Winner                |                        |
| Mode, Set Up          |                        |
| View                  |                        |
| Y, Z                  |                        |
| Year, Set             |                        |

This Merchandiser is warranted for one (1) year against defective parts and workmanship. Any part or parts which are proven to be defective within one (1) year of the date of shipment will be repaired or replaced free of charge when the defective part is returned, with transportation charges prepaid, to the destination designated by the National Vendors Warranty Department.

This warranty applies only to the original purchaser of the Merchandiser and is null and void if the Merchandiser is sold during the period of warranty.

This warranty does not apply to a) electrical components, wiring, or circuits and/or for all mechanical parts or assemblies damaged as a result of operating the Merchandiser at other than the design voltage and frequency specified on the Electrical Rating Tag, or b) in event of vandalism, fire or negligence, or c) incandescent lamps, neon lamps, fluorescent lamps, ballasts, starters or other expendable items or d) when other manufactured components are installed in National Vendors Merchandisers.

National Vendors is not responsible for any cost of service rendered or repairs made by customer or its agents on Merchandiser or parts unless authorization to incur such expense has been given in writing by National Vendors prior to incurring such expense.

THIS WARRANTY IS IN LIEU OF ALL OTHER WARRANTIES EXPRESSED OR IMPLIED, INCLUDING WITHOUT LIMITATION, WARRANTIES OF MERCHANTABILITY OR FITNESS FOR A PARTICULAR PURPOSE. NATIONAL VENDORS SHALL NOT BE RESPONSIBLE FOR CONSEQUENTIAL OR PUNITIVE DAMAGES. National Vendors neither assumes nor authorizes any person to assume for it any obligation or liability in connection with the sale of said equipment or any part thereof.

> National Vendors A Division of Crane Co 12955 Enterprise Way Bridgeton, MO 63044